## How to Use Wix (Step-by-Step Tutorial)

Link za Moj Blog:

https://bmilosevic26031951.wixsite.com/borin-blog

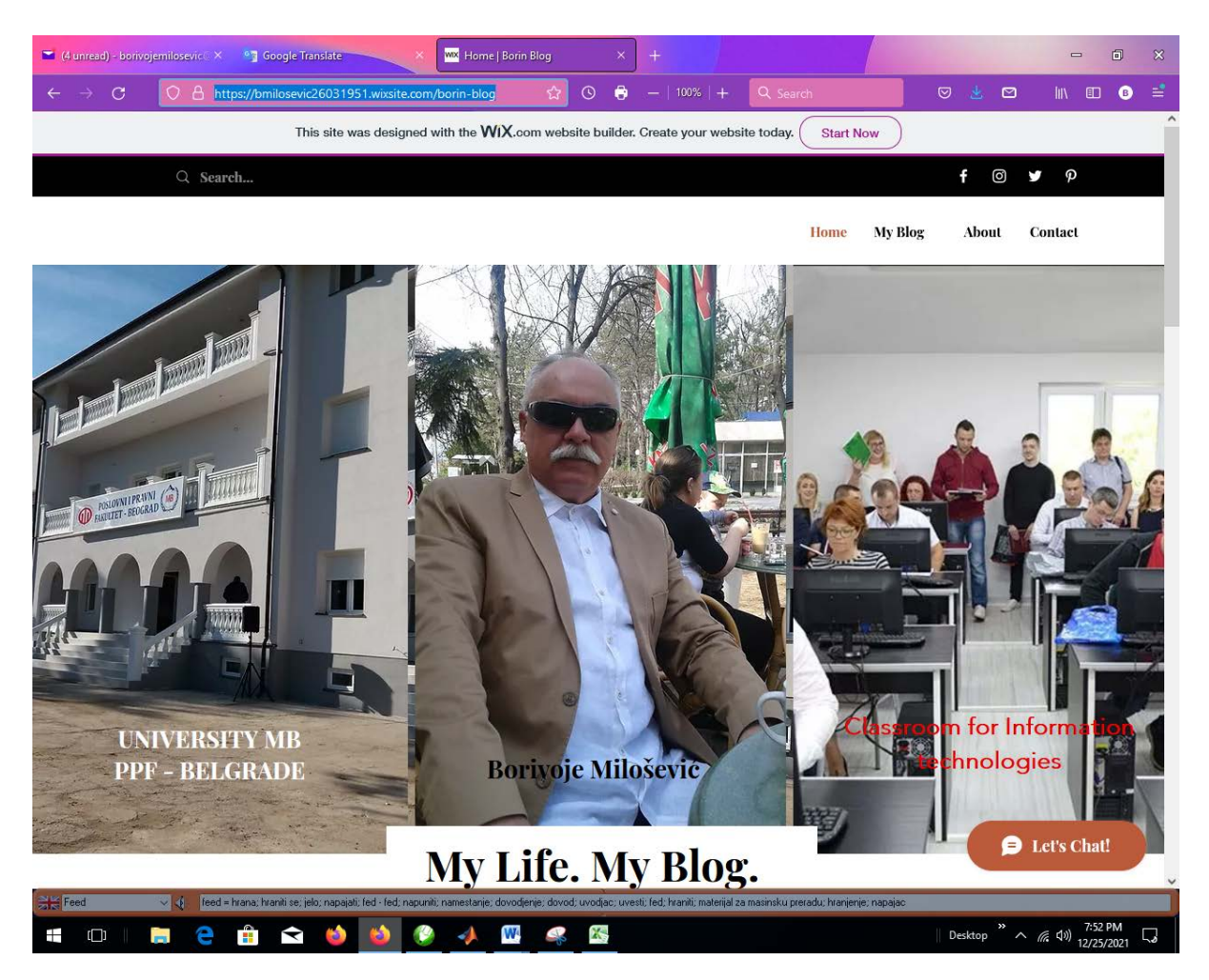

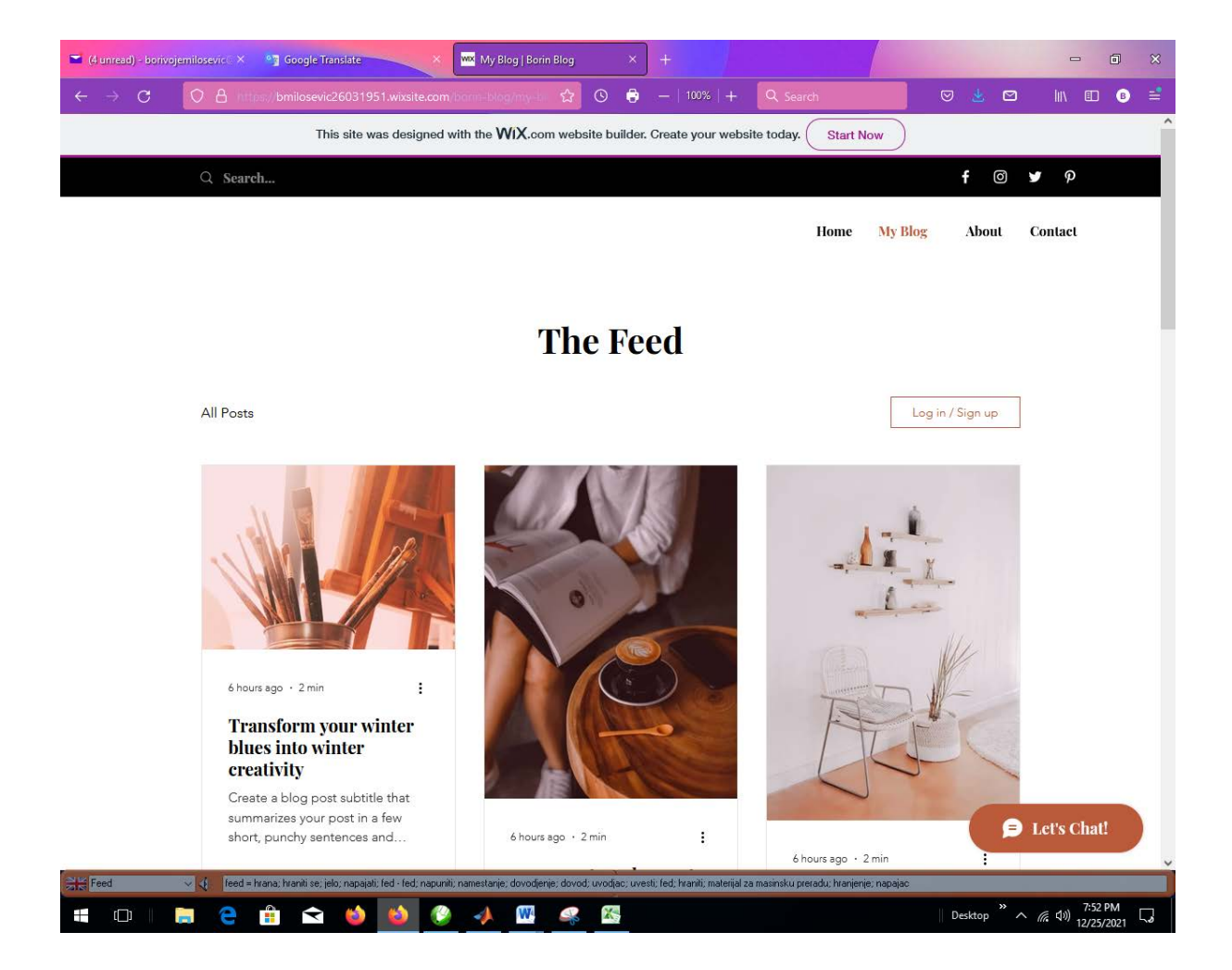

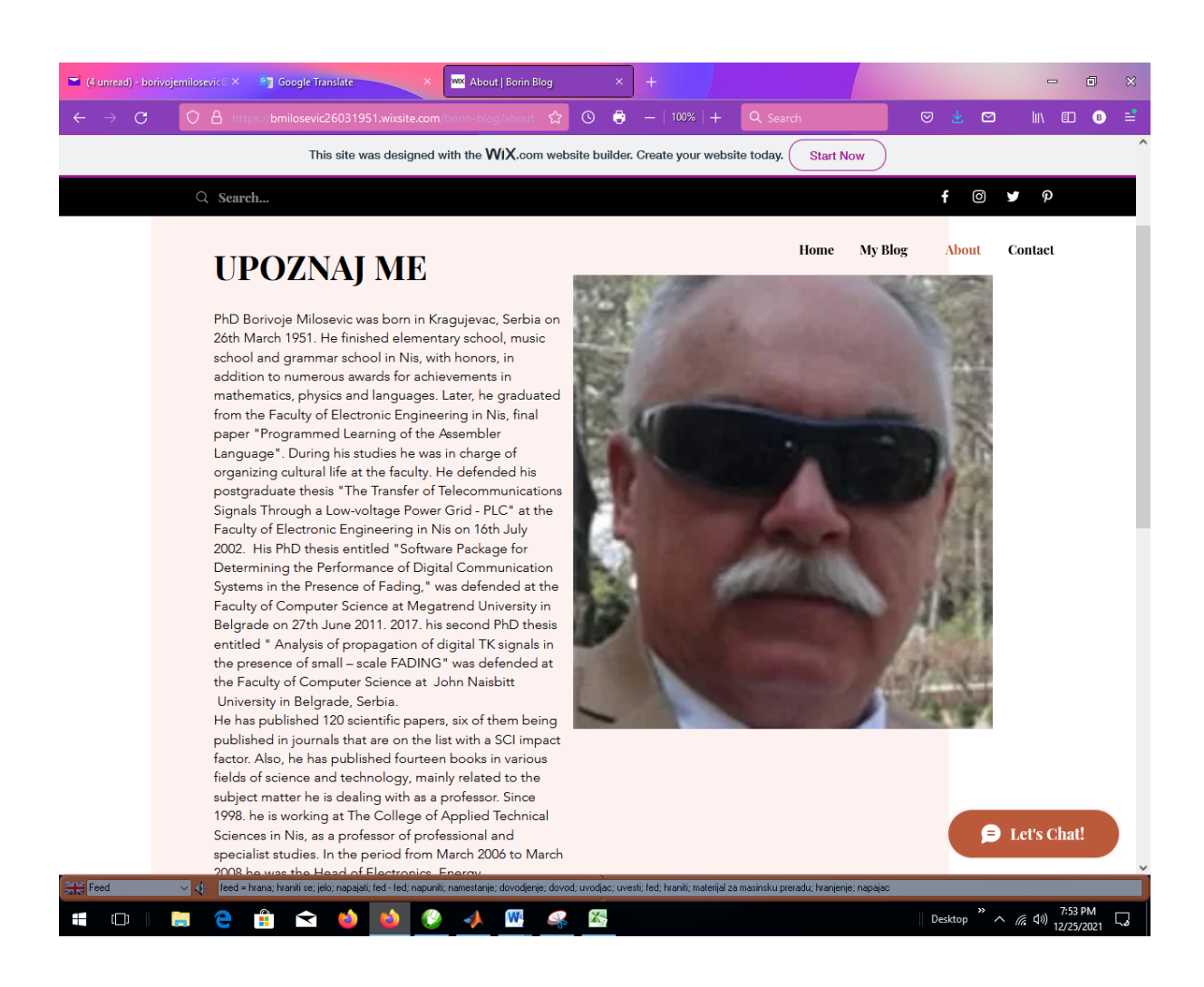

| C (4 unread) - borivojemitosevic: X 📲 Google Translate X 🔤 Home   Borin Blog X +                                                           |        |       | - 1     | 9 X |  |  |  |  |  |  |
|----------------------------------------------------------------------------------------------------|--------|-------|---------|-----|--|--|--|--|--|--|
| $\leftrightarrow$ $\diamond$ C O A https://bmilosevic26031951.wixiste.com/borin-blog E $\updownarrow$ O $\ominus$ $-$   100%   + Q. Search |        | ⊚ ≰ ⊠ | lii\ 🗊  | ₿ 📫 |  |  |  |  |  |  |
| This site was designed with the WIX.com website builder. Create your website today. Start Now                                              |        |       |         |     |  |  |  |  |  |  |
| Q Search                                                                                                    |        | f Ø   | у p     |     |  |  |  |  |  |  |
| Home My                                                                                                    | y Blog | About | Contact |     |  |  |  |  |  |  |

| Let me                                                              | know what's on your mind                                                                                                    |                                                         |
|---------------------------------------------------------------------|----------------------------------------------------------------------------------------------------|---------------------------------------------------------|
| First Name                                                          | Last Name                                                                                                    |                                                         |
| Email *                                                             | Leave us a message                                                                                                    | _                                                       |
|                                                                     | Submit                                                                                                    | _                                                       |
|                                                                     |                                                                                                    | Det's Chat!                                             |
| ©<br>∑K Feed - trana; hraniti se; jelo; napajati; fed - fed; napuri | 2023 by Turning Heads. Proudly created with Wix.com<br>i); namestanje, dovođenje; dovod; uvođac; uvesti, fed, hranit; materijal za masinsku preradu, hranjenje; nap | ajac                                                    |
| 📲 🗆 🛯 🚍 🧁 😫 😫 🧐                                                     | 📣 👯 🥵 🔀                                                                                                    | Desktop <sup>※</sup> へ <i>候</i> 切) 7:53 PM 12/25/2021 口 |

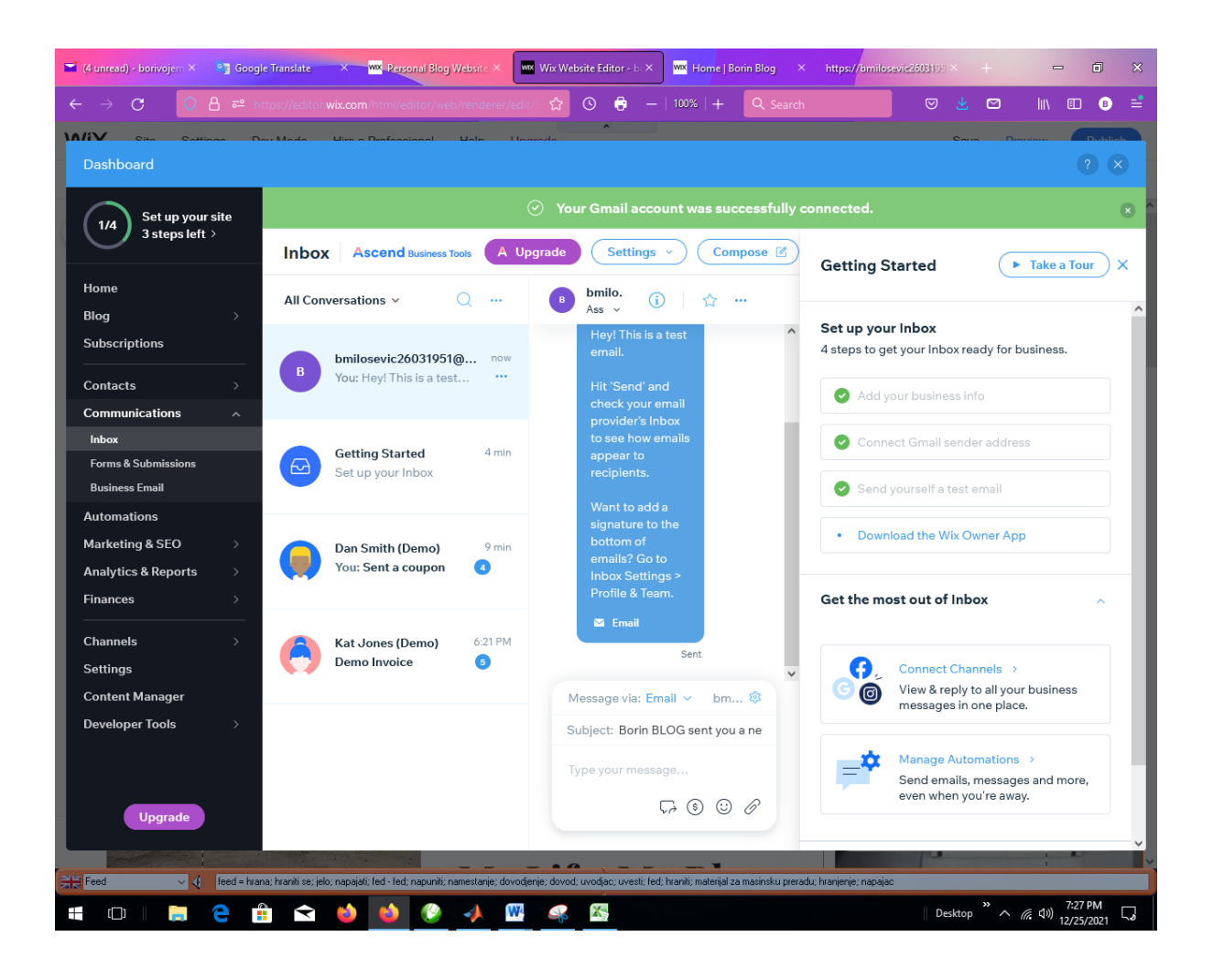

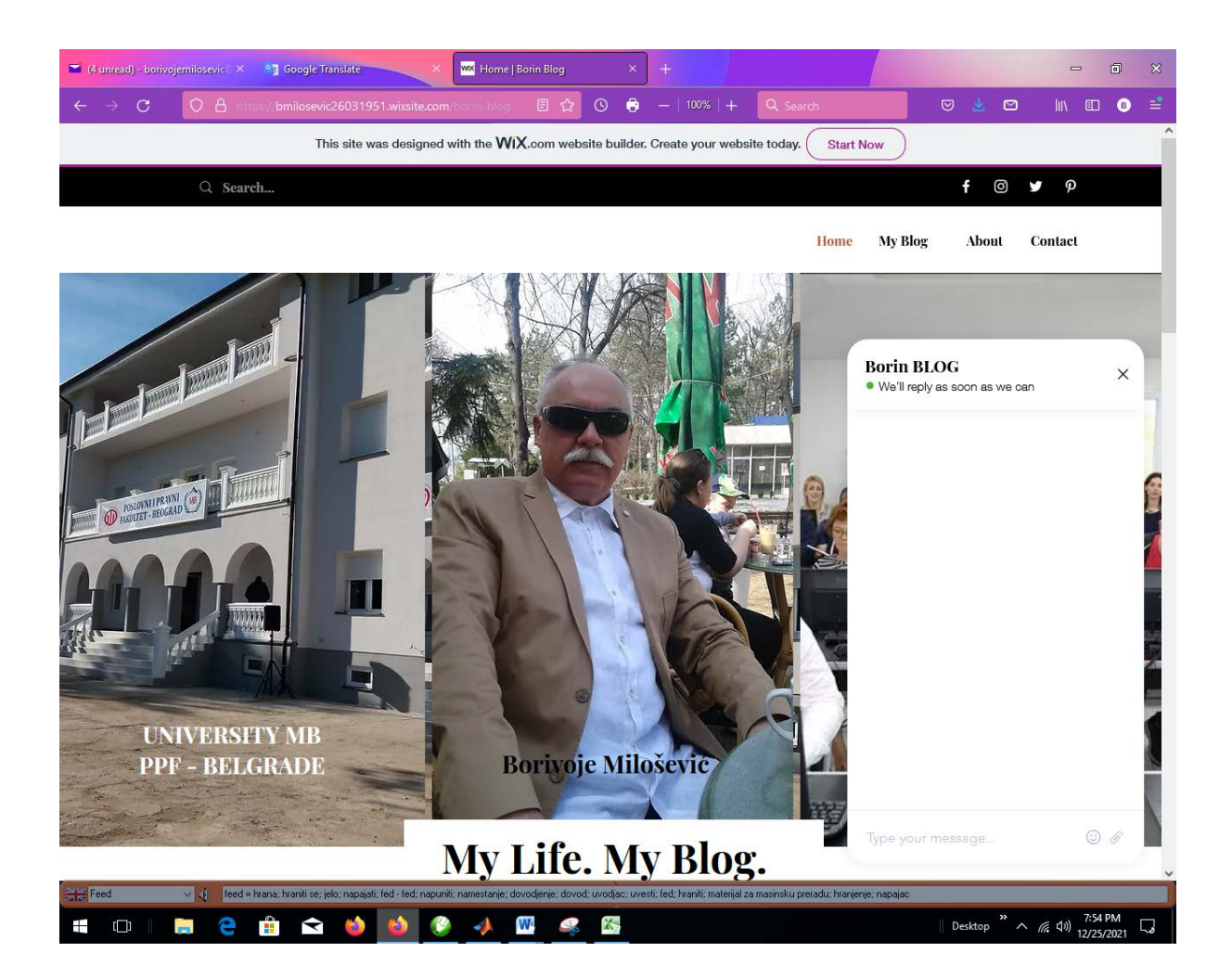

## OVO JE POSTUPAK ZA DIZAJNIRANJE SOPSTVENOG BLOGA:

Wix je jedan od najpopularnijih alata za izradu web stranica. Više od 180 miliona ljudi koristi ga širom sveta.

I toliko je popularan sa dobrim razlogom - Wix je vrlo prilagođen početnicima prilikom dizajniranja svojih WEB stranica i jednostavan za korišćenje zahvaljujući svom fleksibilnom editoru. Može se koristiti za izradu poslovnih/ličnih WEB stranica, internetskih trgovina i portfelja.

Dakle, ako se pitate kako izraditi WEB stranicu pomoću Wixa, na pravom ste mestu.

U ovom vodiču korak po korak pokazaćemo vam svaki deo procesa izrade Wix WEB stranice.

## Spremni? Započnimo...

1. <u>Signing up</u> with Wix

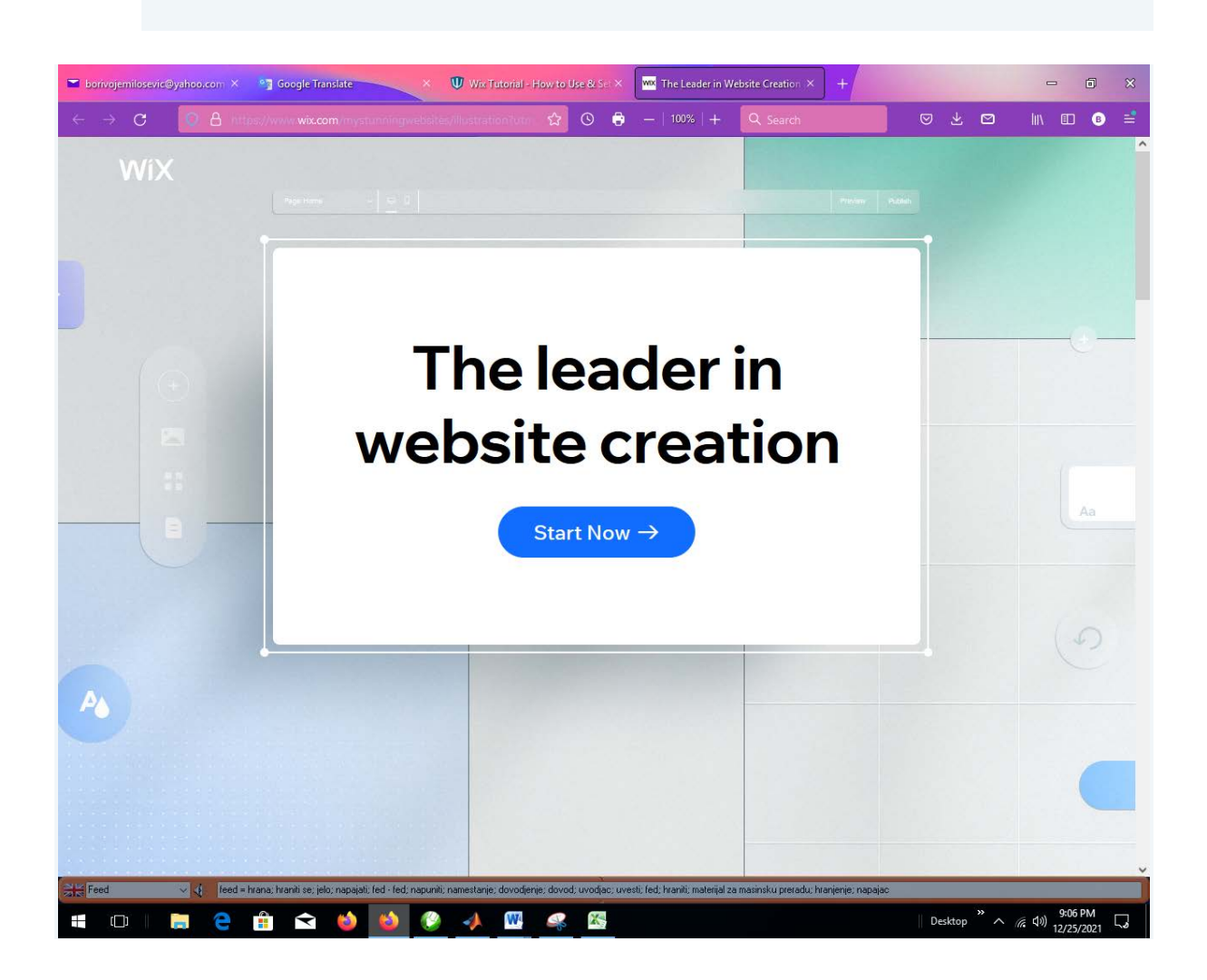

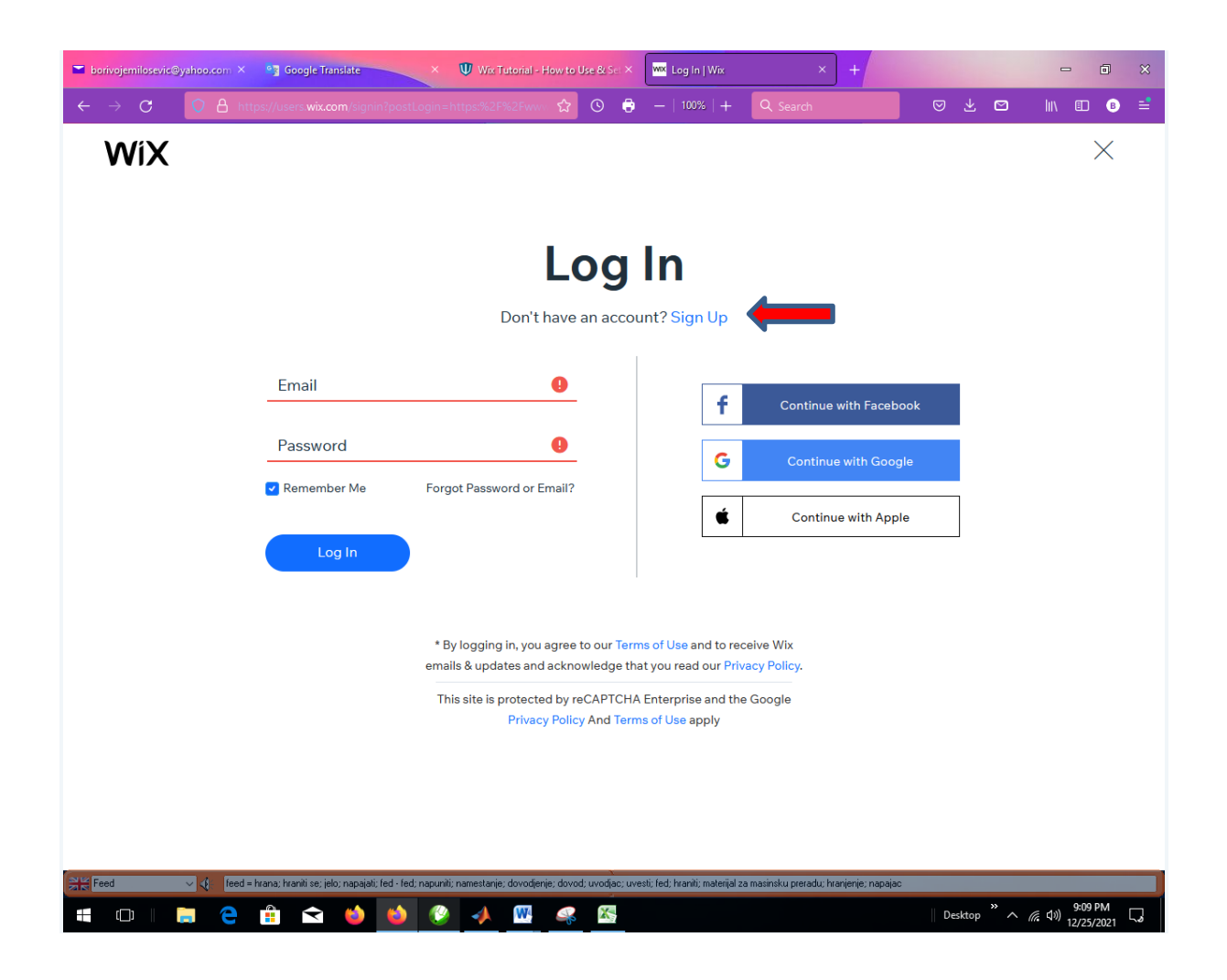

| ■ borivojemilosevic@yahoo.com × 63 Google Translate                                                                                     | × 🖤 Wix Tutorial - How to Use & Set ×                   | WX Log In   Wix                  | × +                                     |           | - 0 ×                           |  |  |  |  |  |  |  |  |
|----------------------------------------------------------------------------------------------------|---------------------------------------------------------|----------------------------------|-----------------------------------------|-----------|---------------------------------|--|--|--|--|--|--|--|--|
| ← → C O A https://users.wix.com/signin?pos                                                                                              | tLogin=https:%2F%2Fwww 🏠 🔘 🖨                            | -   100%   +                     | Q Search                                | ♡ ± ₪     | III\                            |  |  |  |  |  |  |  |  |
| WiX                                                                                                    |                                                         |                                  |                                         |           | $\times$                        |  |  |  |  |  |  |  |  |
|                                                                                                    |                                                         |                                  |                                         |           |                                 |  |  |  |  |  |  |  |  |
| Sign Up                                                                                                    |                                                         |                                  |                                         |           |                                 |  |  |  |  |  |  |  |  |
| Already have an account? Log In                                                                                                    |                                                         |                                  |                                         |           |                                 |  |  |  |  |  |  |  |  |
| Email                                                                                                    |                                                         |                                  |                                         |           |                                 |  |  |  |  |  |  |  |  |
| Type your email ac                                                                                                    | jain                                                    |                                  |                                         |           |                                 |  |  |  |  |  |  |  |  |
| Password                                                                                                    |                                                         | f                                | Continue with Facebo                    | ok        |                                 |  |  |  |  |  |  |  |  |
| Type your passwor                                                                                                    | rd again                                                |                                  |                                         |           |                                 |  |  |  |  |  |  |  |  |
| Sign Up                                                                                                    |                                                         |                                  |                                         |           |                                 |  |  |  |  |  |  |  |  |
|                                                                                                    |                                                         |                                  |                                         |           |                                 |  |  |  |  |  |  |  |  |
| * By signing up, you agree to our Terms of Use and to receive Wix<br>emails & updates and acknowledge that you read our Privacy Policy. |                                                         |                                  |                                         |           |                                 |  |  |  |  |  |  |  |  |
| This site is protected by reCAPTCHA Enterprise and the Google<br>Privacy Policy And Terms of Use apply                                  |                                                         |                                  |                                         |           |                                 |  |  |  |  |  |  |  |  |
|                                                                                                    |                                                         |                                  |                                         |           |                                 |  |  |  |  |  |  |  |  |
|                                                                                                    |                                                         |                                  |                                         |           |                                 |  |  |  |  |  |  |  |  |
| Feed V feed = hrana; hraniti se; jelo; napajati; fed - fe                                                                               | d; napuniti; namestanje; dovodjenje; dovod; uvodjac; uv | vesti; fed; hraniti; materijal a | za masinsku preradu; hranjenje; napajac |           |                                 |  |  |  |  |  |  |  |  |
| 🗯 🗢 🗎 🚍 😫 😫                                                                                                    | 😢 🔸 🚾 🤽 🚳                                               |                                  |                                         | Desktop ~ | (/, ⊄») 9:10 PM<br>12/25/2021 ↓ |  |  |  |  |  |  |  |  |
|                                                                                                    |                                                         |                                  |                                         |           |                                 |  |  |  |  |  |  |  |  |

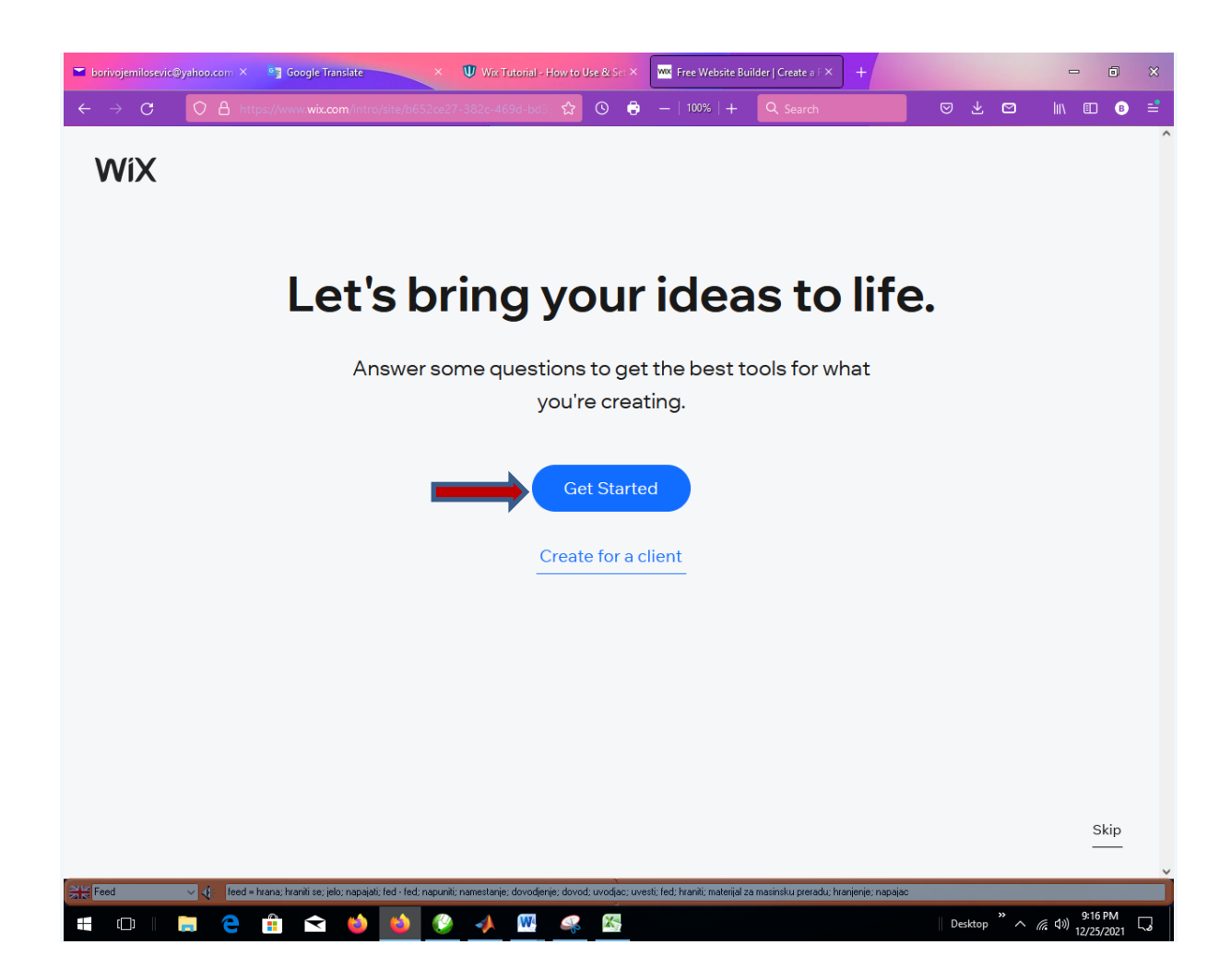

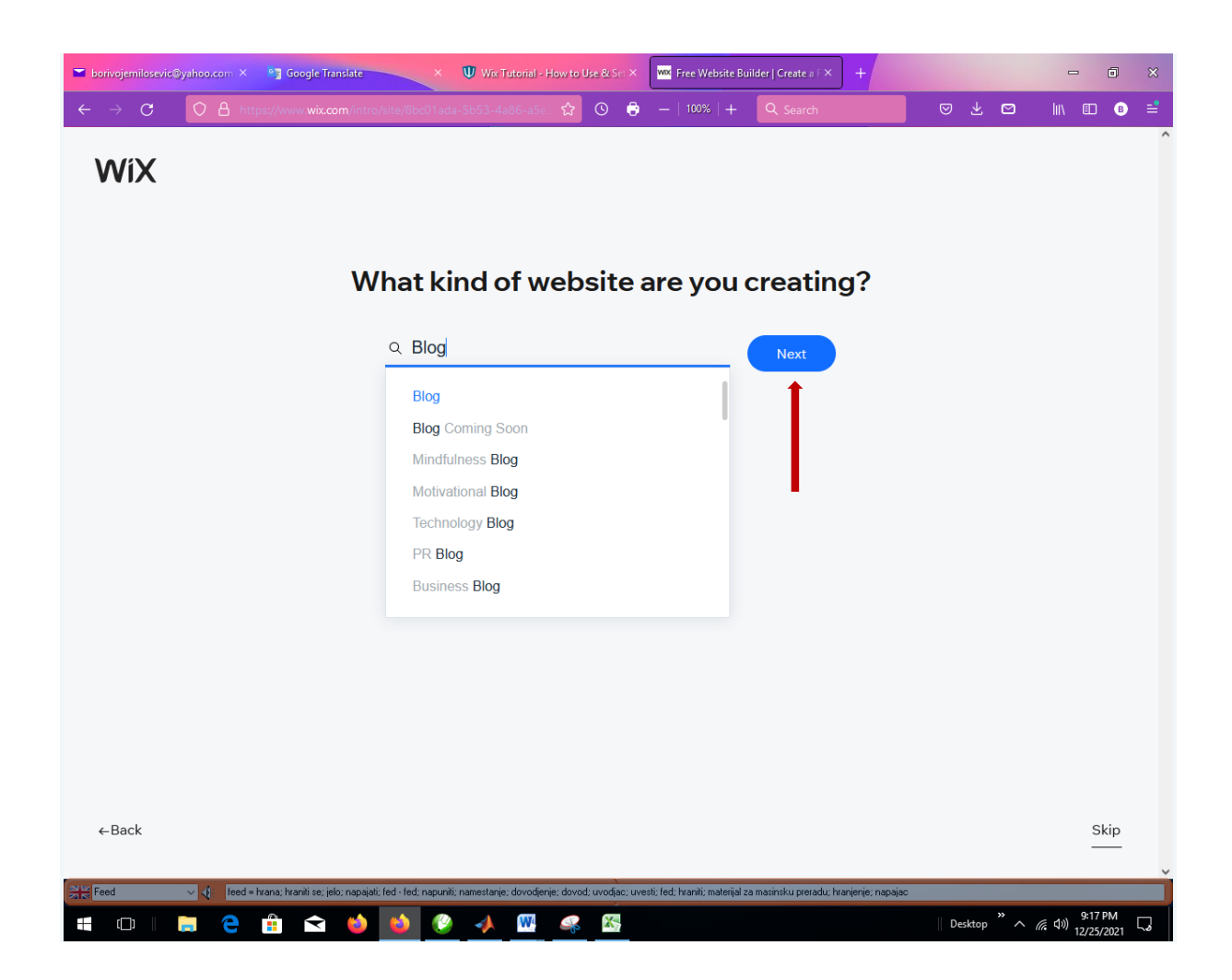

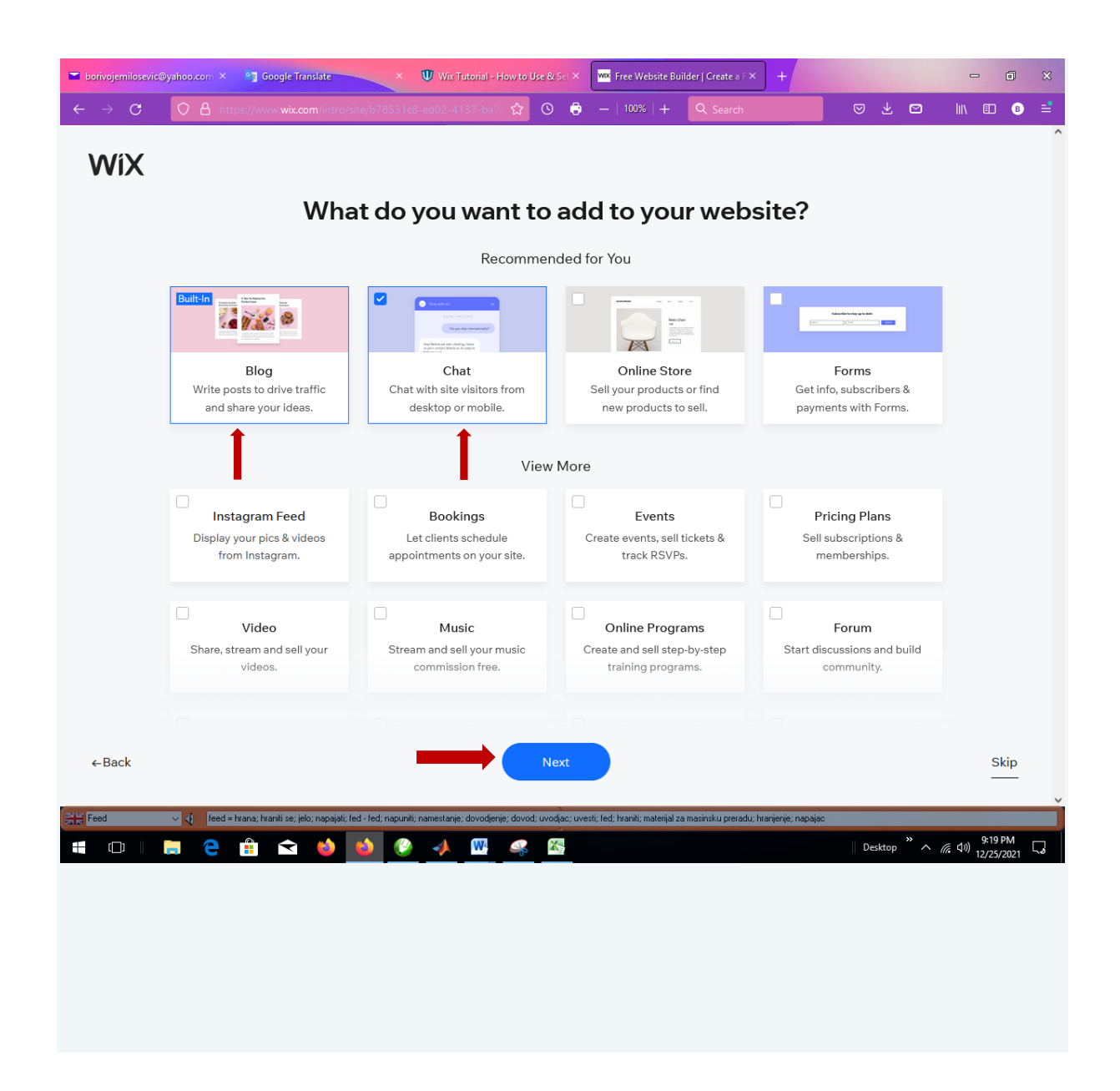

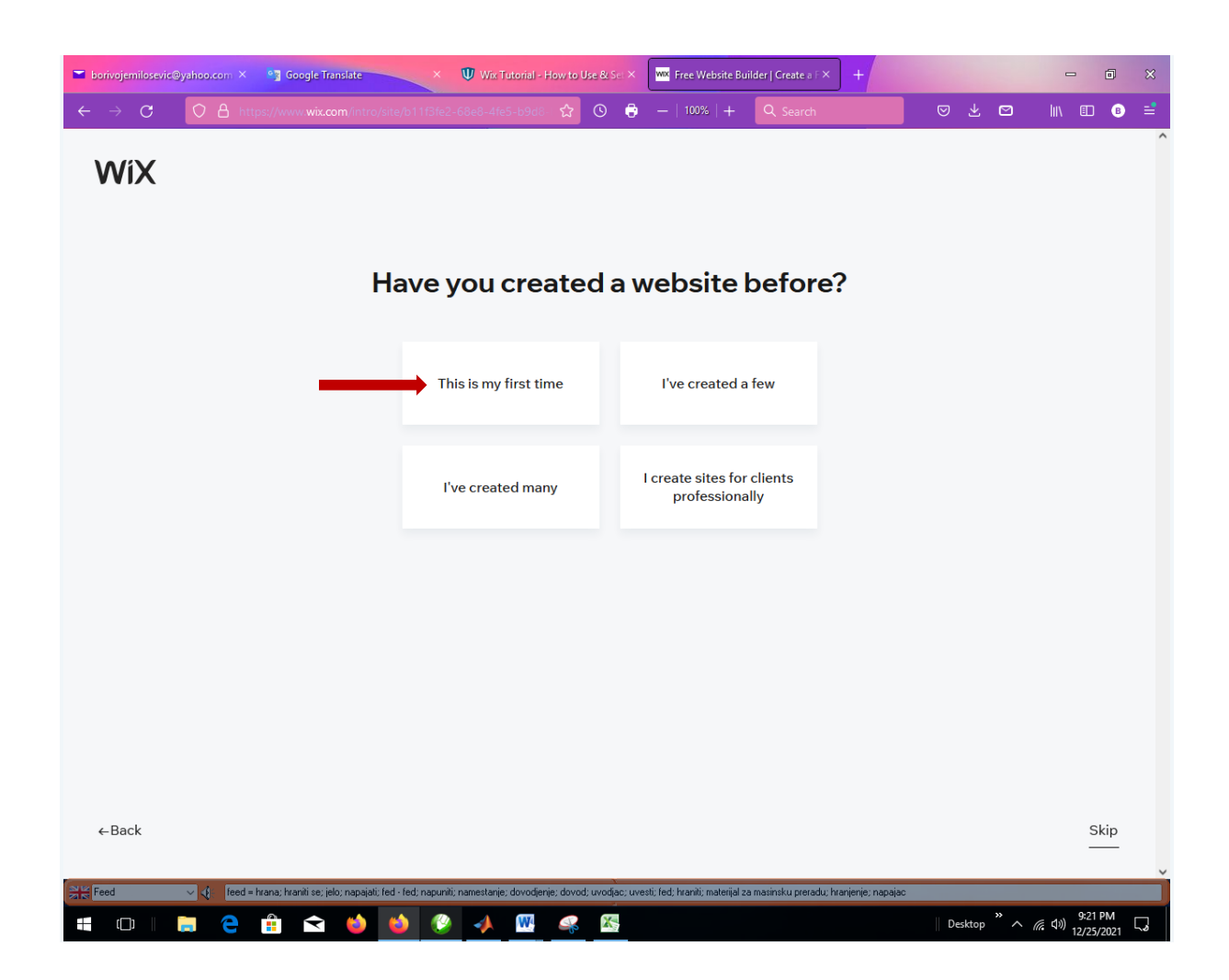

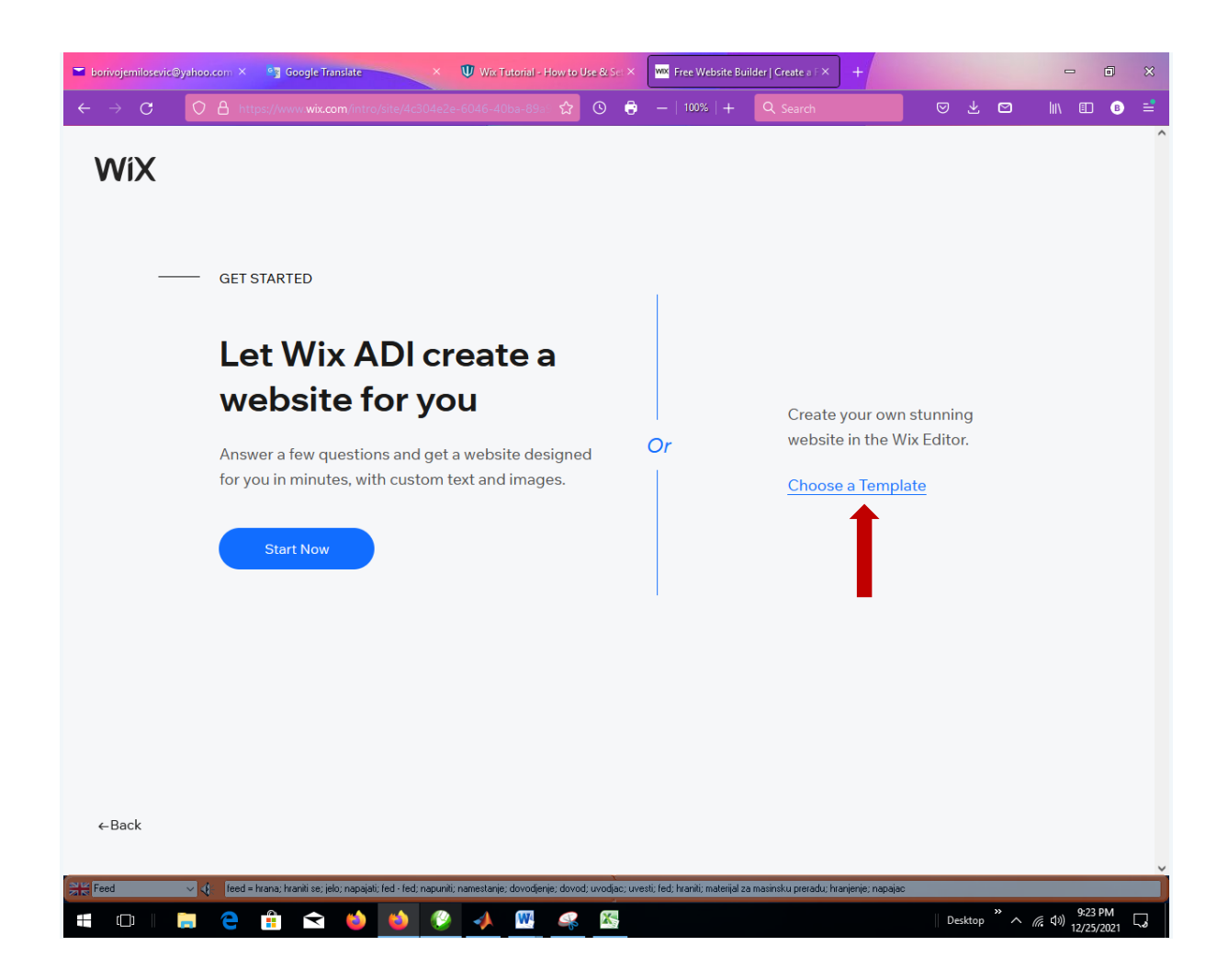

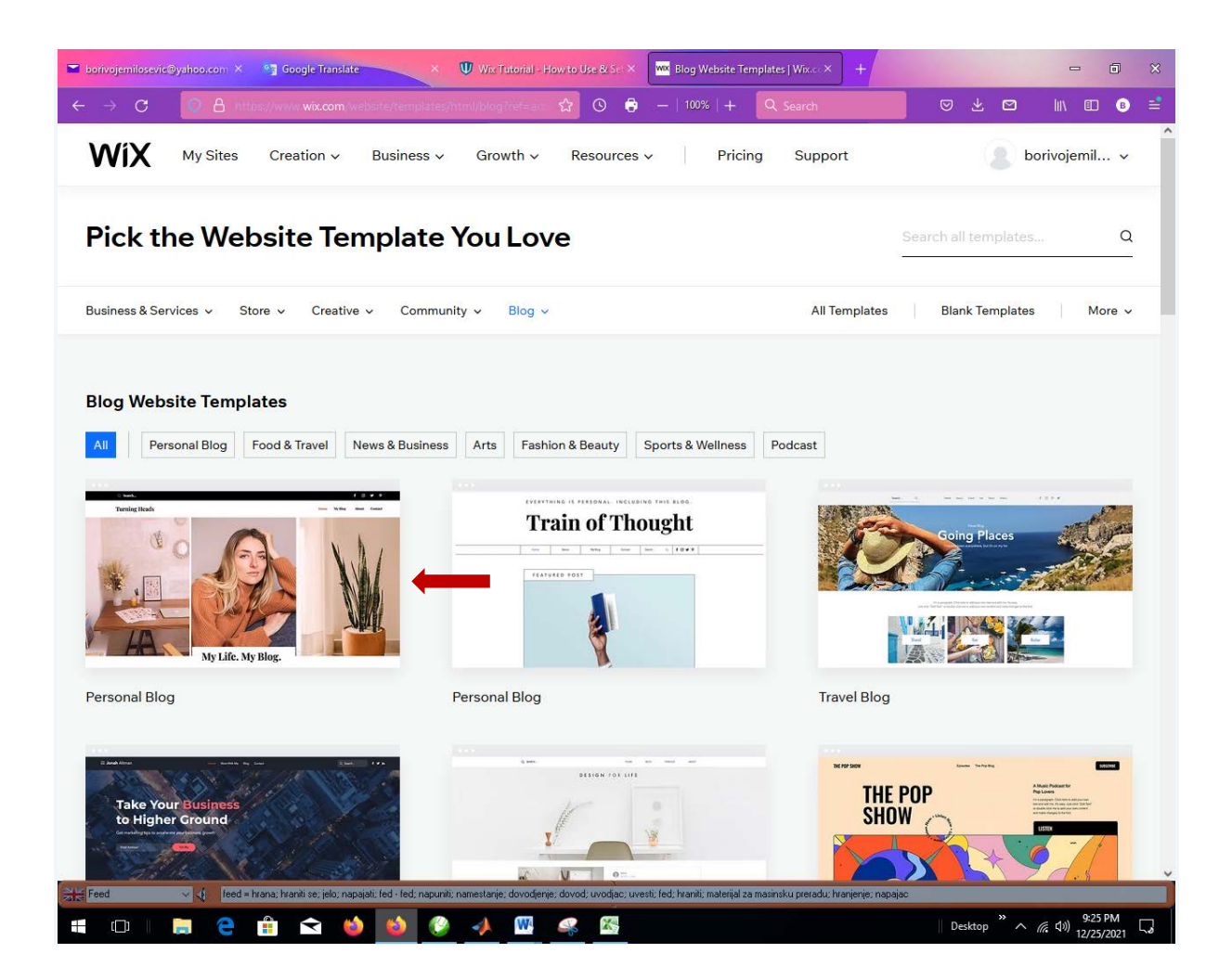

| borivojemilosevic@yahoo.com × 😋 Google Translate                                                            | × 🖤 Wix Tutorial - How to Use & Set × 🔤 Blog Websi | ite Templates   Wix.co × + | - 0 X                         |
|----------------------------------------------------------------------------------------------------|----------------------------------------------------|----------------------------|-------------------------------|
| $\leftarrow \rightarrow \mathbf{C}$ $\bigcirc$ $\triangle$ https://www.wix.com/website                      | 'templates/html/blog?ref=acc 🏠 🛇 🏮 —   100%   -    | + Q Search                 | ♡⊻♡ \\\ @ ≡                   |
| WIX My Sites Creation ~ But                                                                                 | siness v Growth v Resources v P                    | ricing Support             | borivojemil v                 |
| Pick the Website Temp                                                                                       | Search all templates Q                             |                            |                               |
| Business & Services V Store V Creative V                                                                    | Community ~ Blog ~                                 | All Templates              | Blank Templates More 🗸        |
| Blog Website Templates                                                                                      | Business Arts Fashion & Beauty Sports & Wellin     | ess Podcast                |                               |
| Take Your Business<br>to Higher Ground<br>https://manage.wix.com/edit-template/from-intro?originTemplatel=9 | tersonarbiog                                       | -4dcf-add1-4f5f64df0c1d    |                               |
|                                                                                                    | <b>)</b> (2) <b>/</b> (11) <b>/</b> (2)            |                            | Desktop * ^ @ (1)) 12/25/2021 |

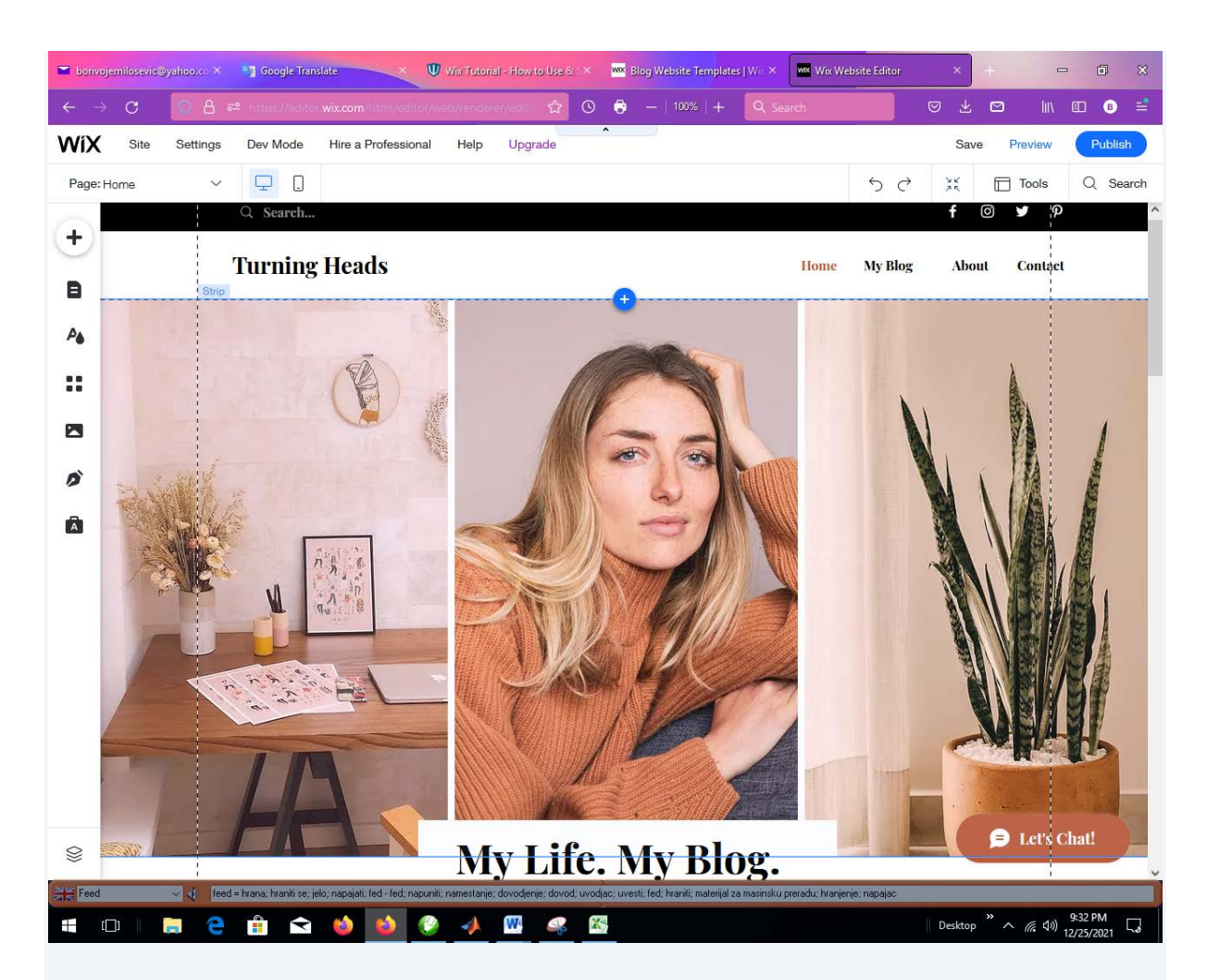

Dobili ste predloženi izgled Home strane. U glavnom meniju dalje imate opcije: My Blog, About, Contact.

Dva puta kliknite na Turning Heads i unesite svoj tekst za zaglavlje (možete podesiti tekst u prozoru editora teksta):

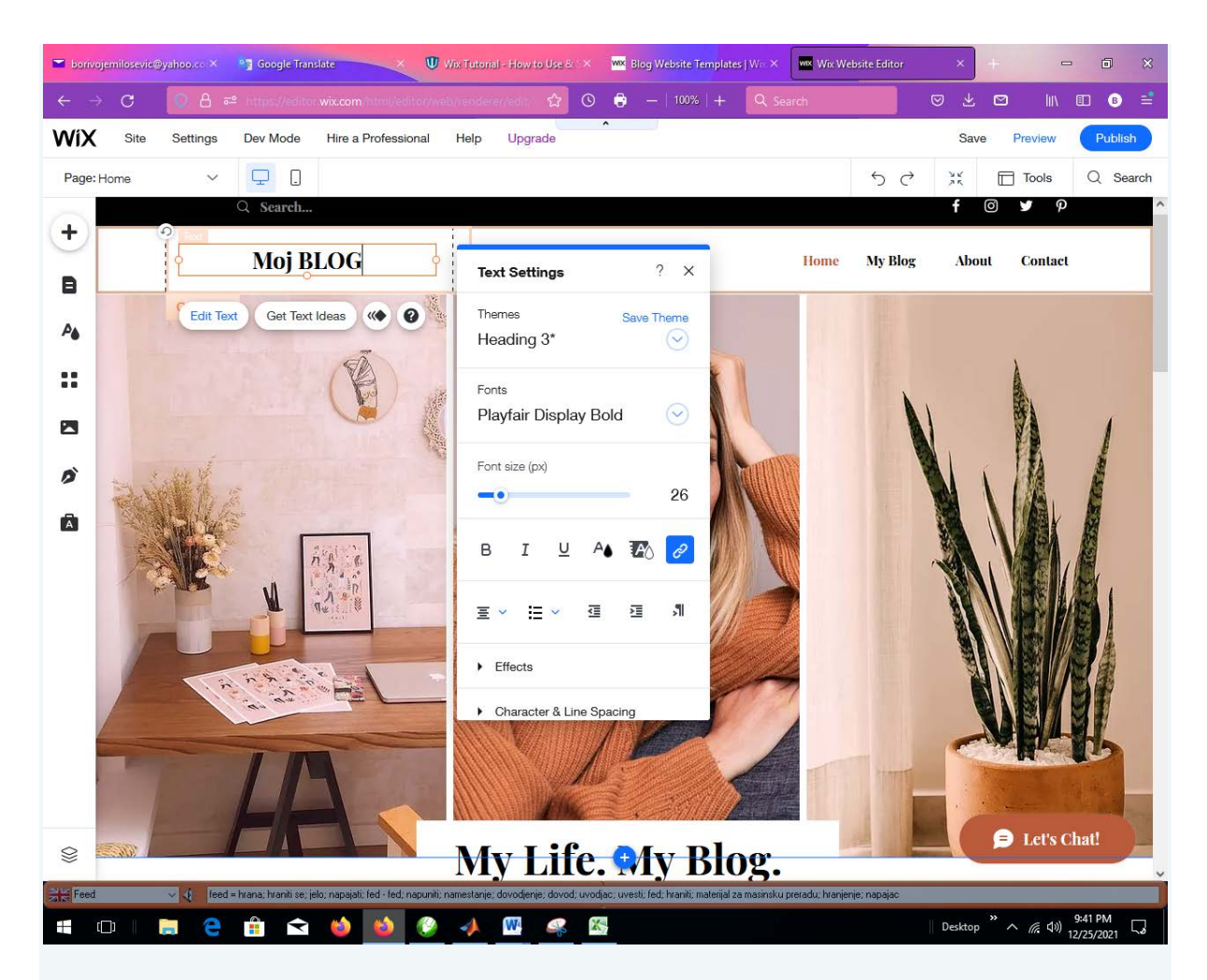

Označite prvu levu sliku i pripremite svoju sliku koju ćete prevući u oblast prve slike. Kliknuti na Change Column Background:

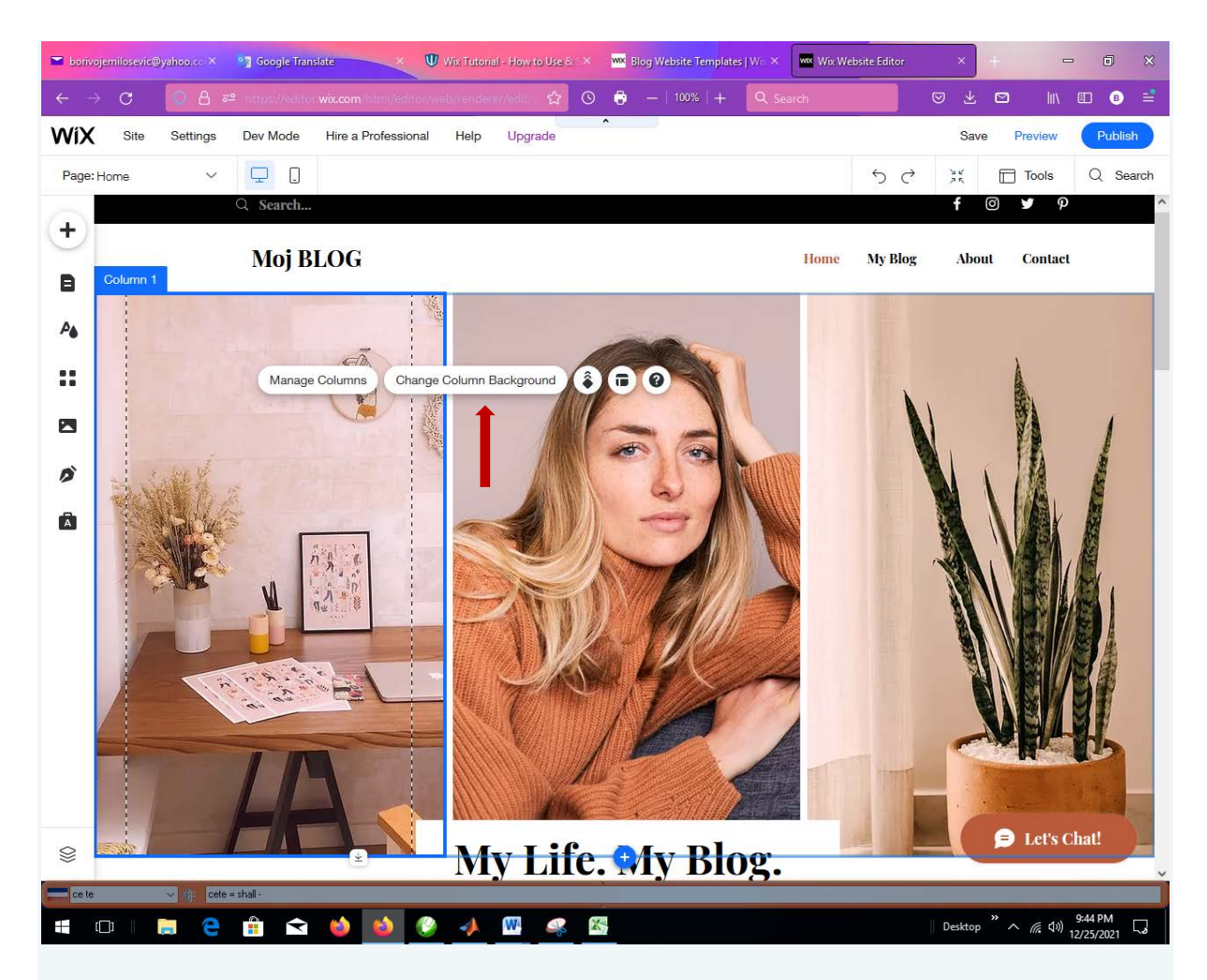

Kliknuti na Image:

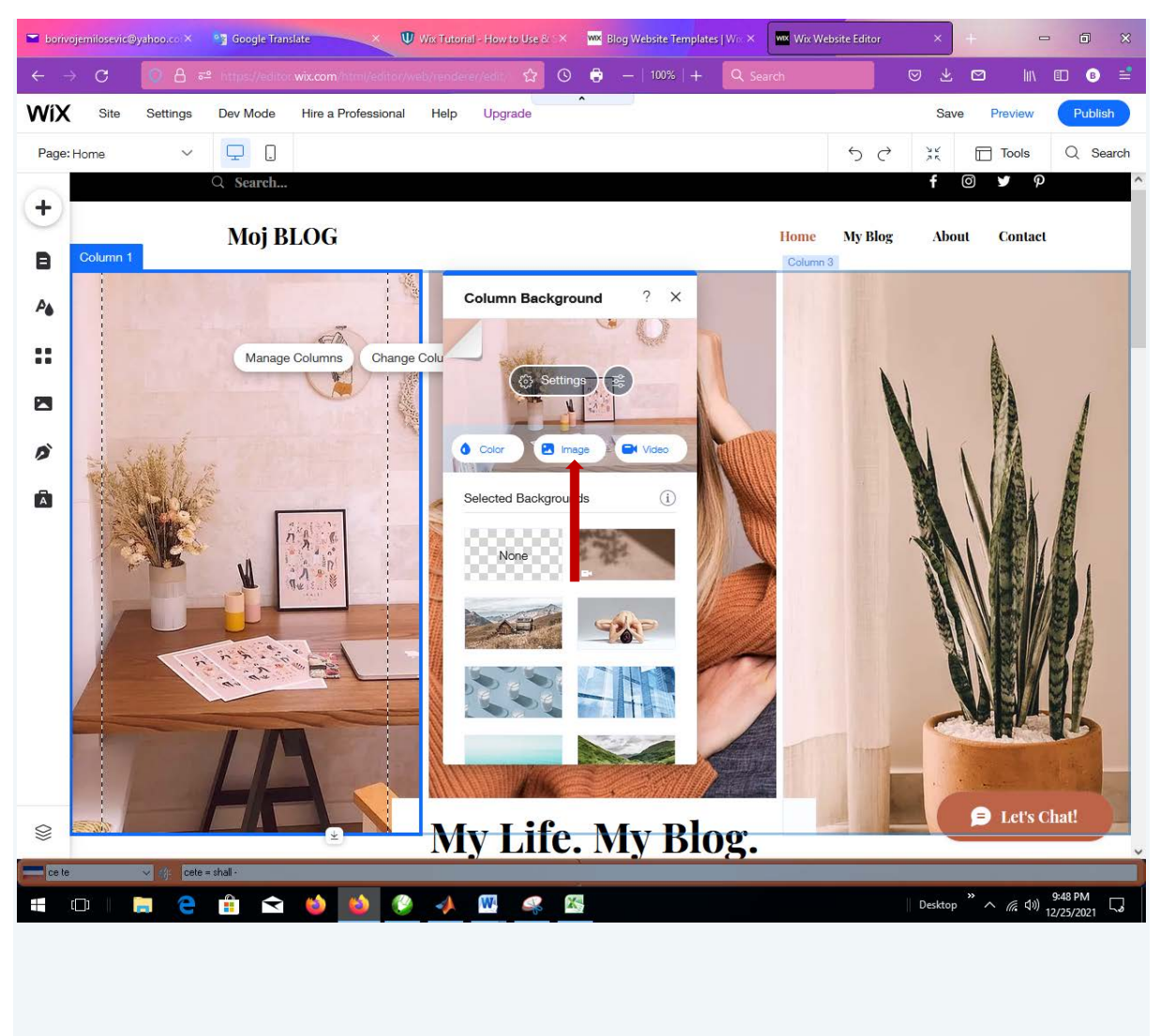

Kliknuti na Upload Media:

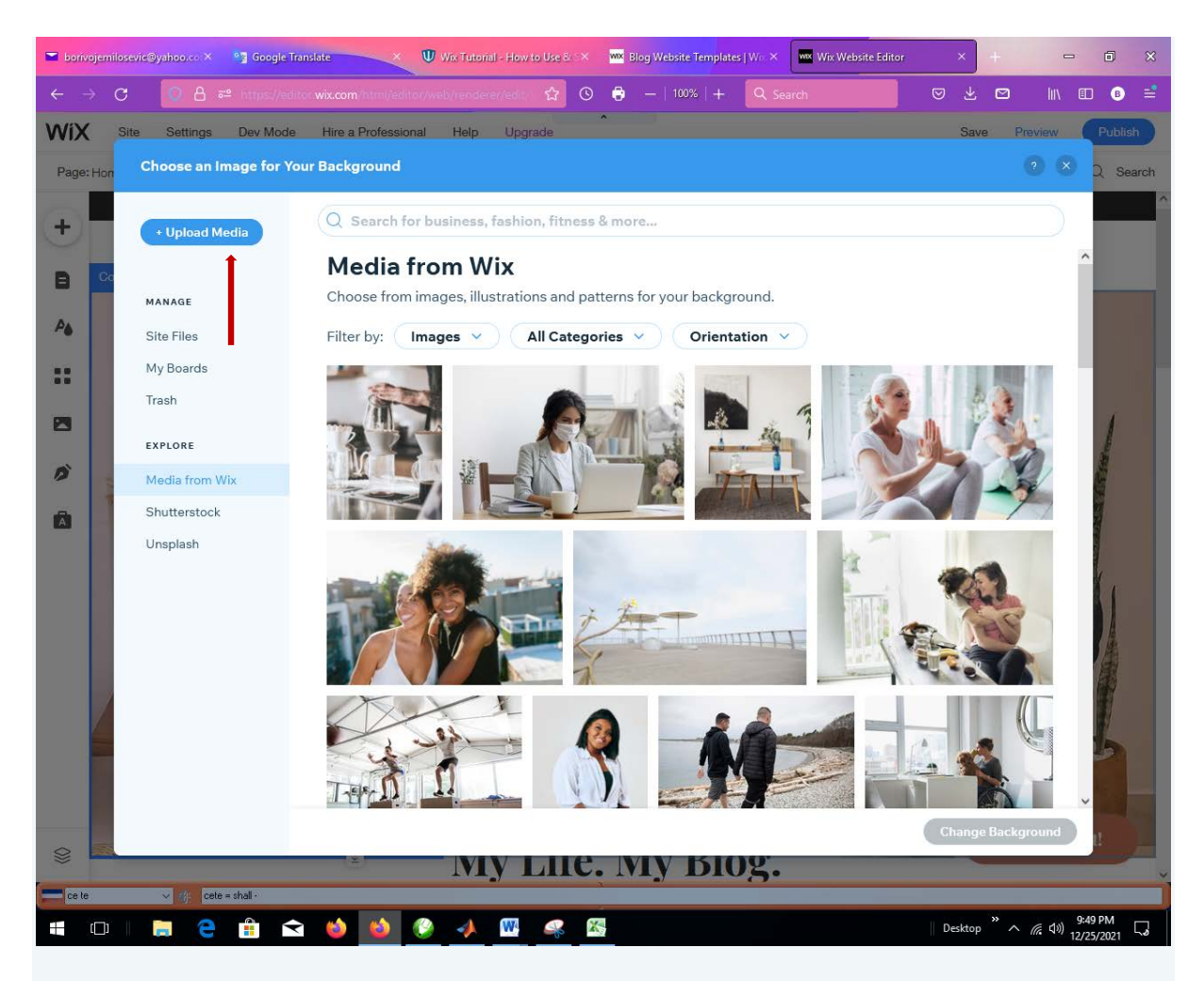

Prevući sloju prvu sliku o ublast ili je uvesti direktno sa foldera:

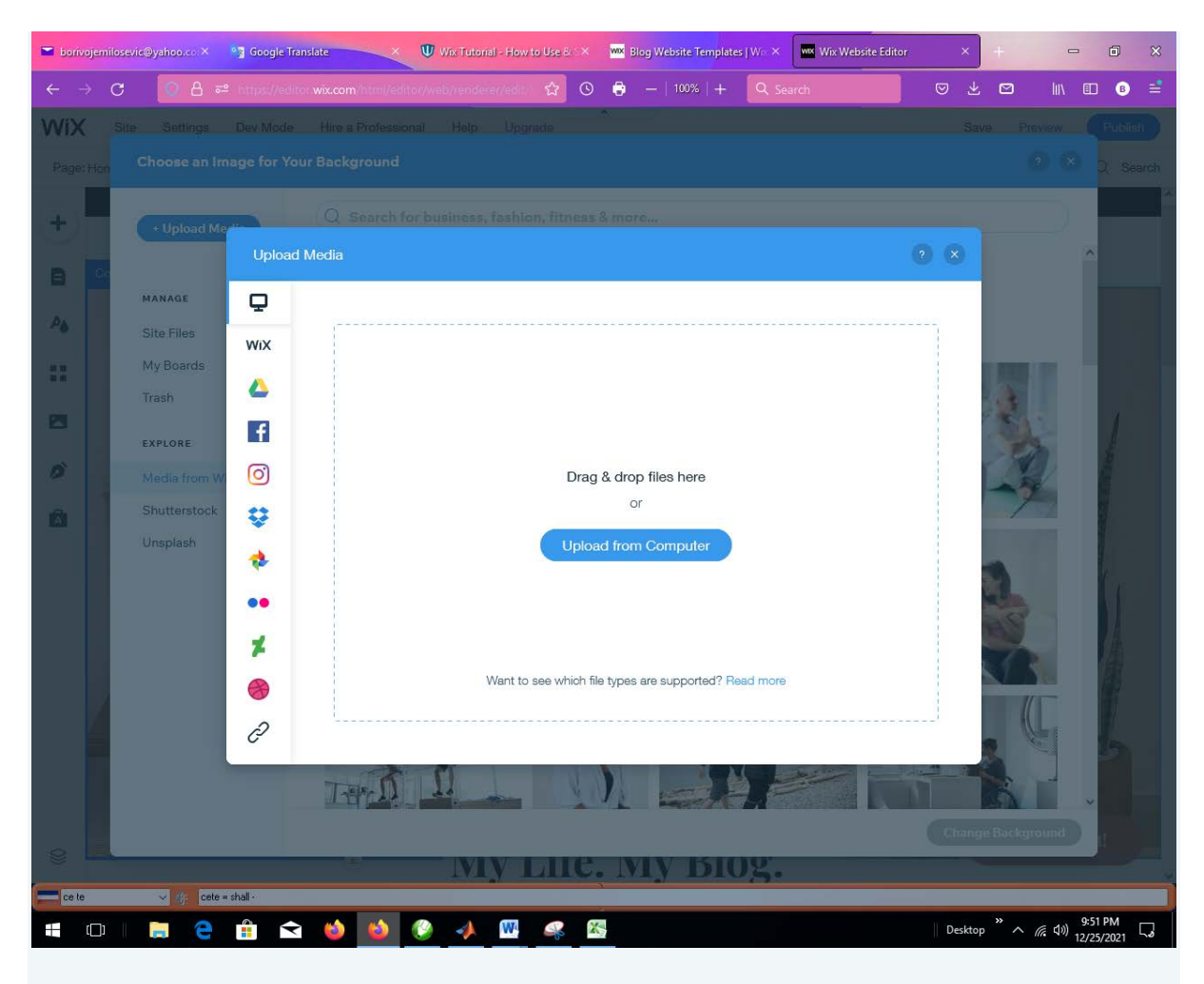

Pritisnuti taster Change Background:

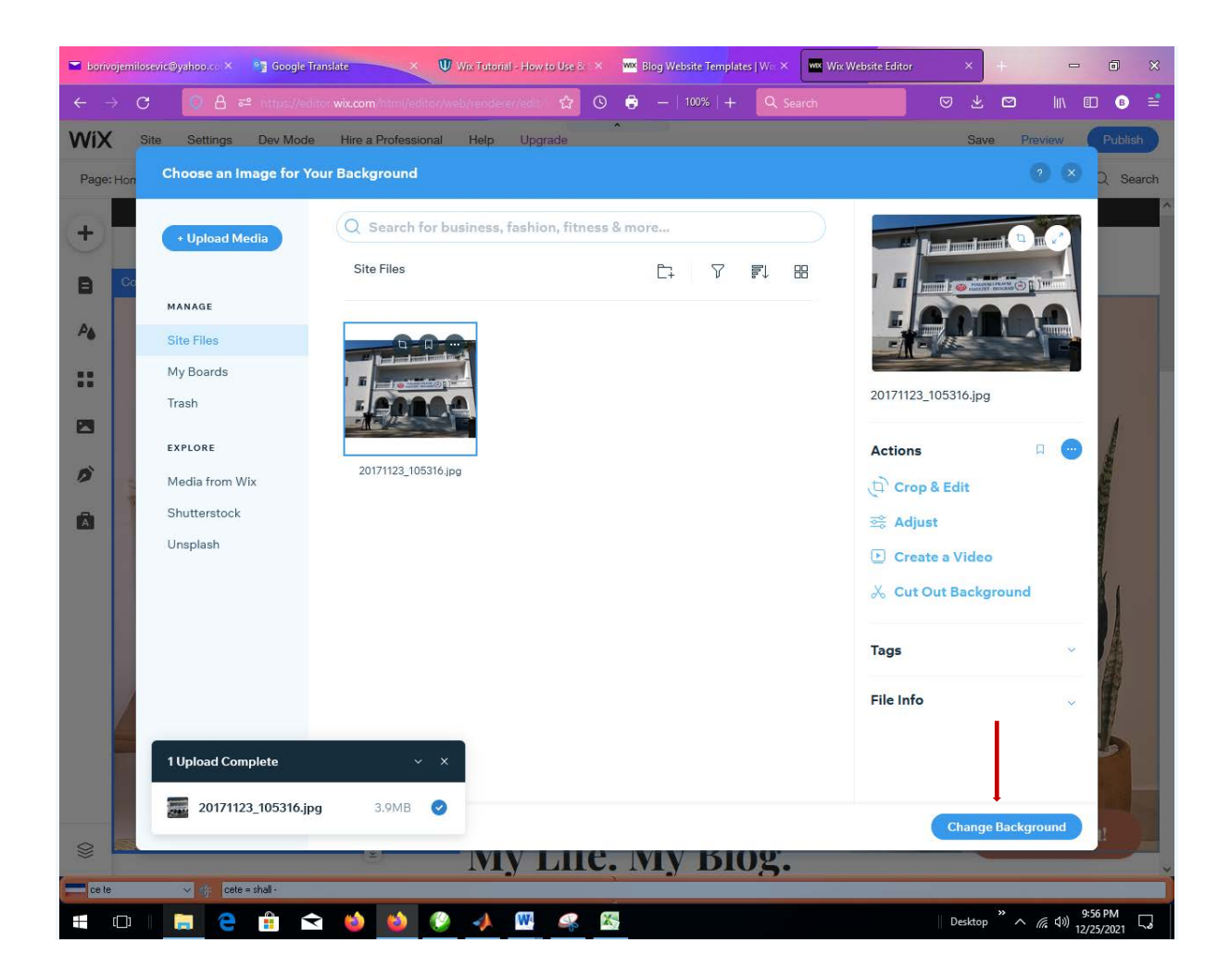

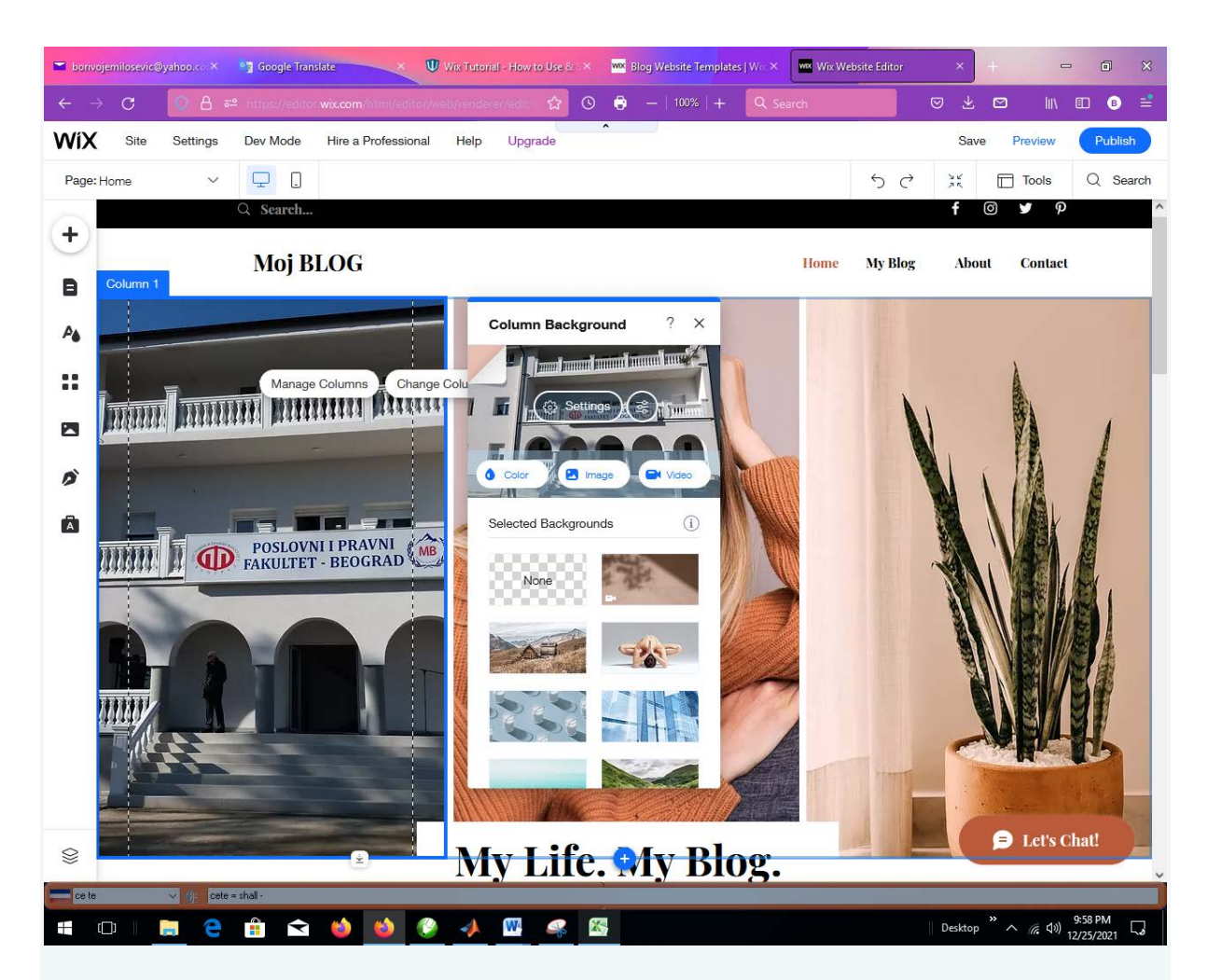

Umetnuti teks za prvu sliku opcijom ADD:

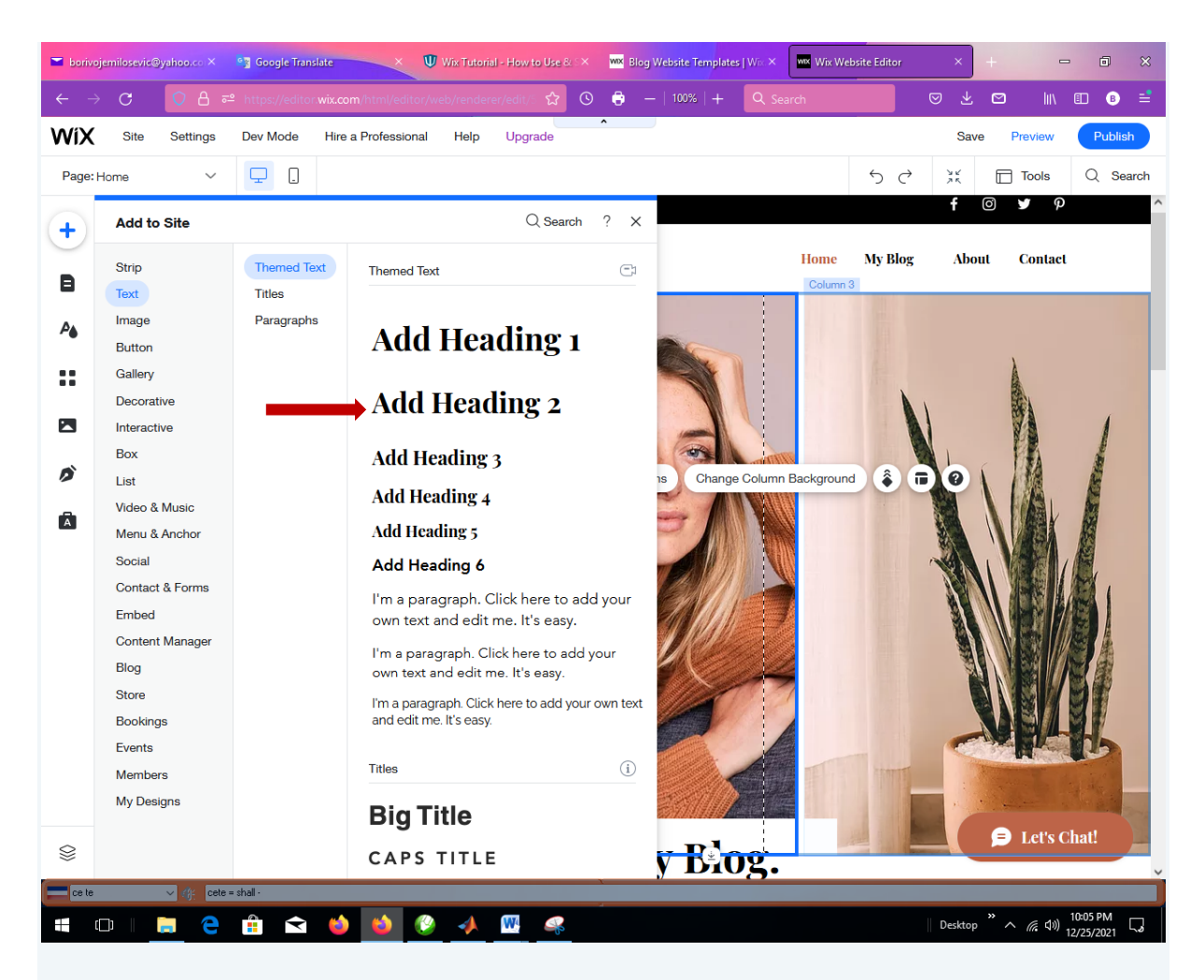

Označiti Heading 2 i prevući ga na mesto u prvoj slici onako kako mislimo da je potrebno. Zatim otkucati tekst za objašnjenje prve slike.

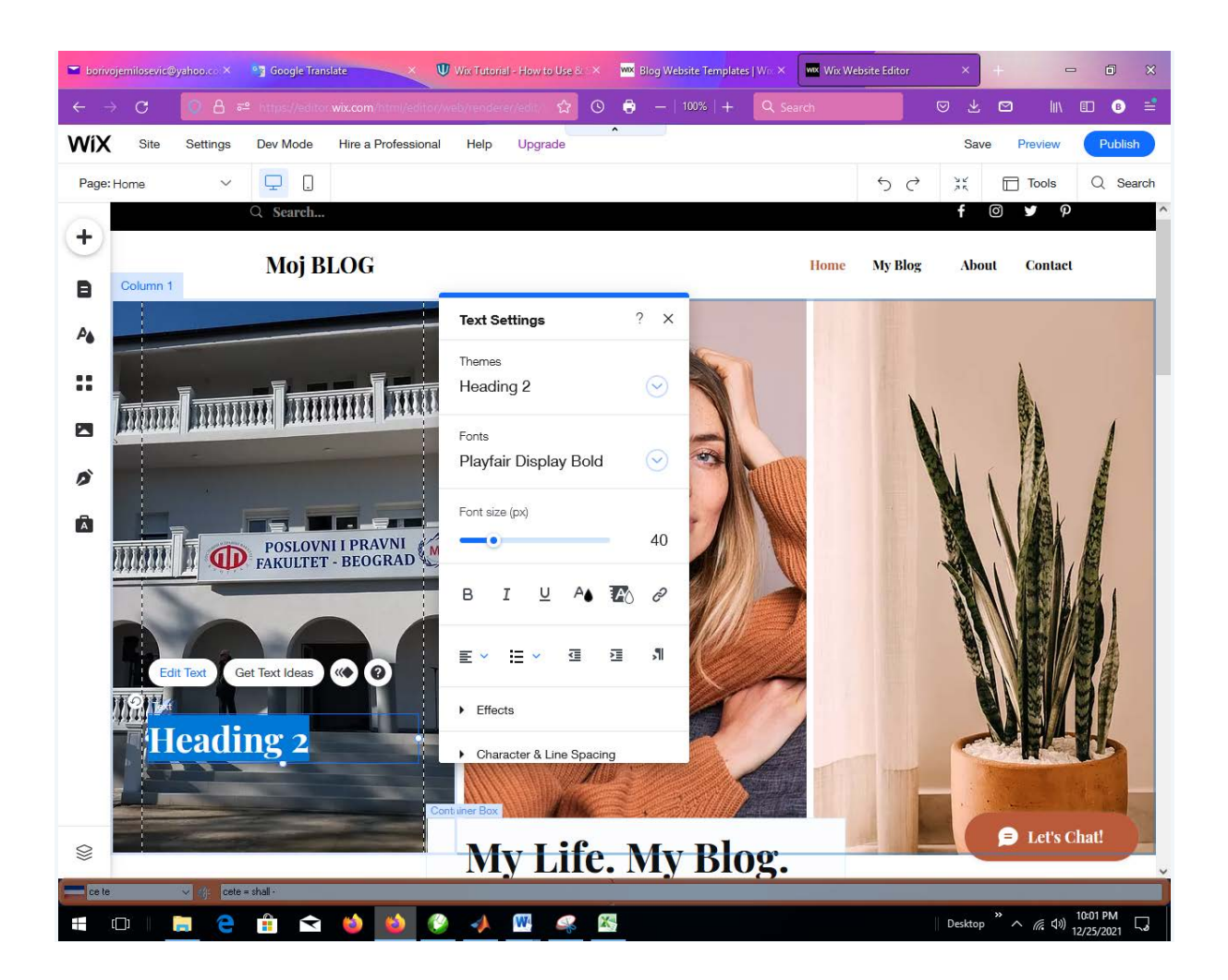

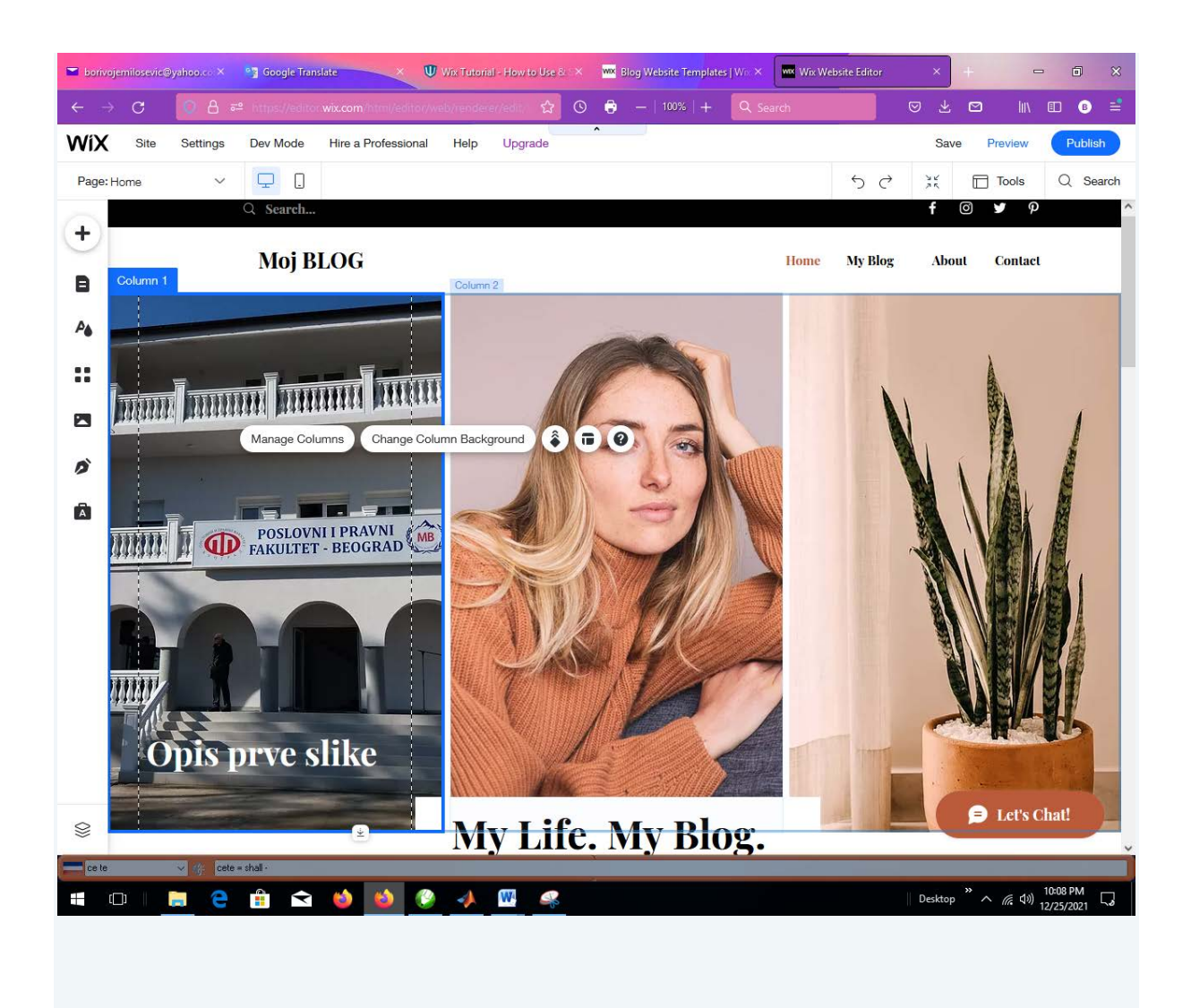

Isti postupak sprovesti sa drugom i trećom slikom.

Idemo sad na opciju My Blog iz glavnog menija:

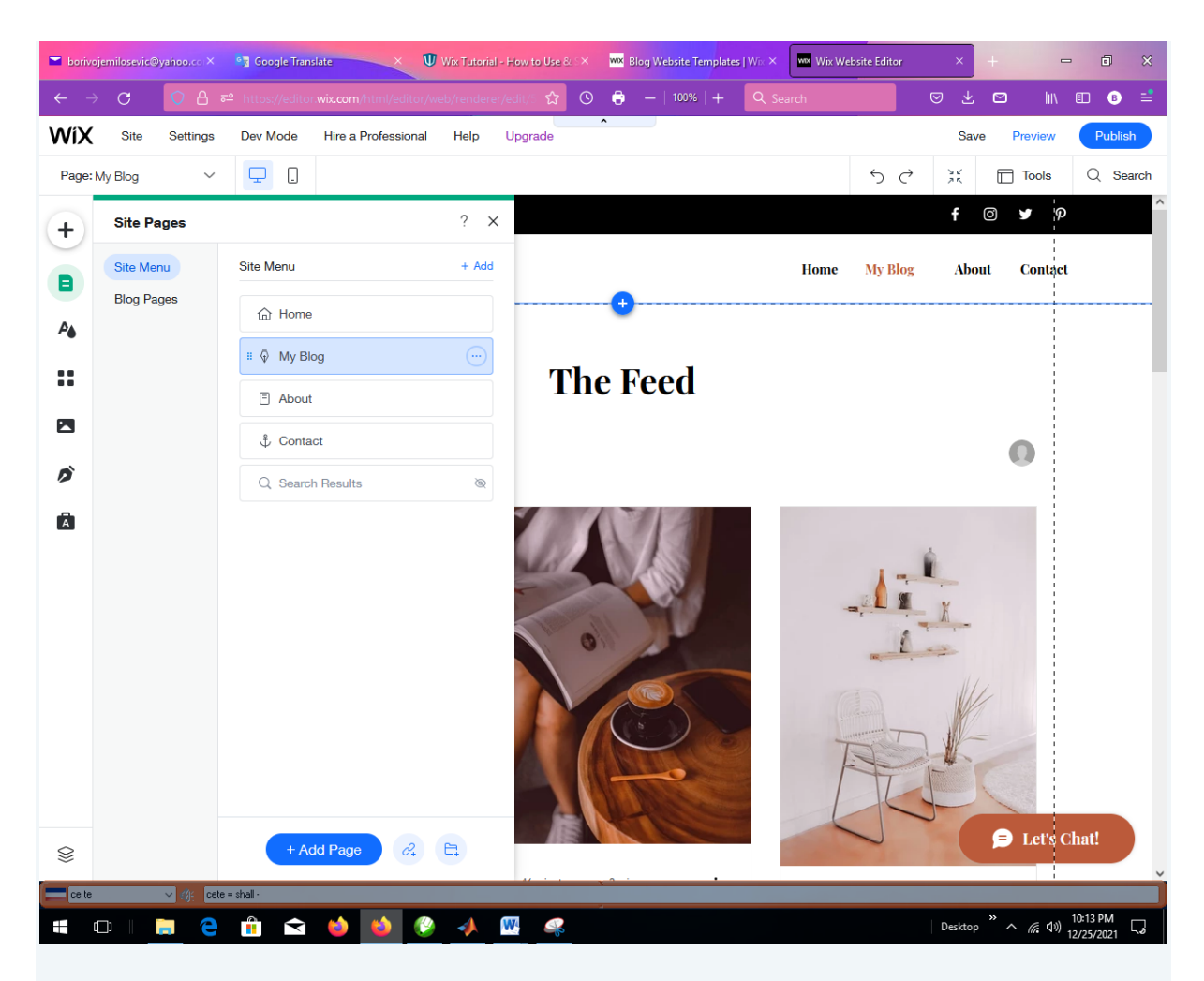

Ovde će se pojavljivati sajtovi koje predlažemo da se gledaju, za sada neka ostane tako kako je. Idemo na About dugme iz menija:

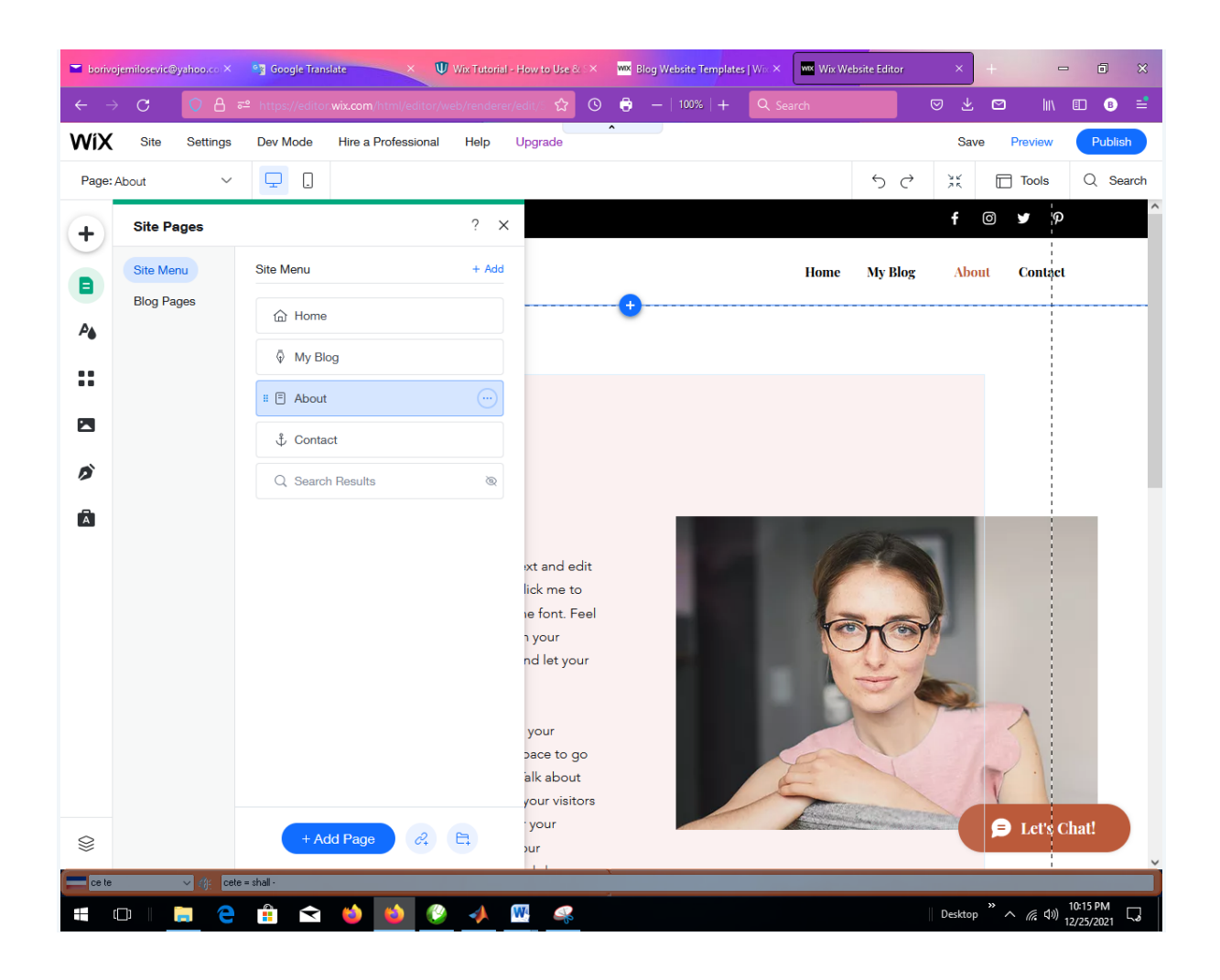

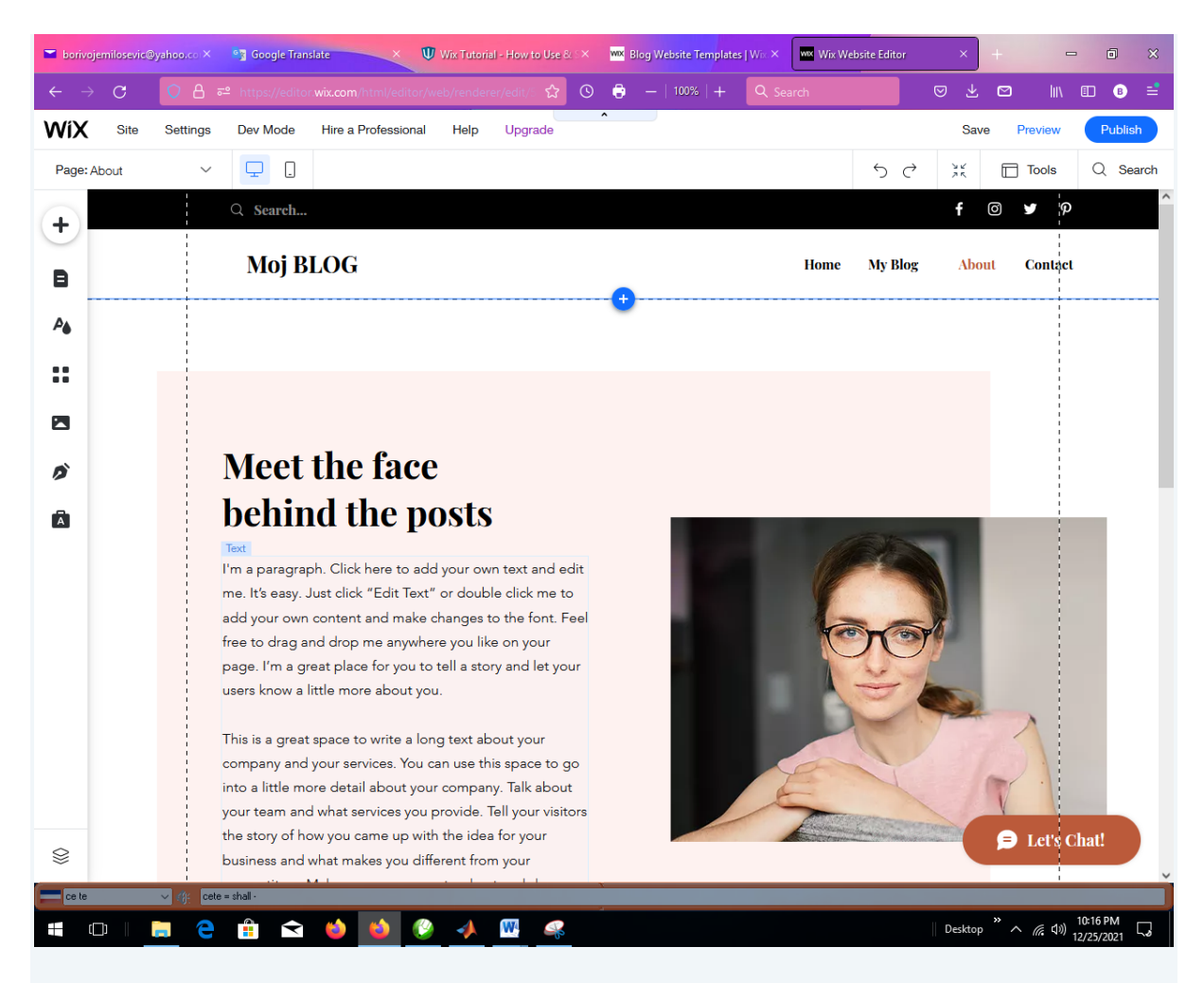

U ovu oblast možemo prevući tekst naprimer našeg CV.

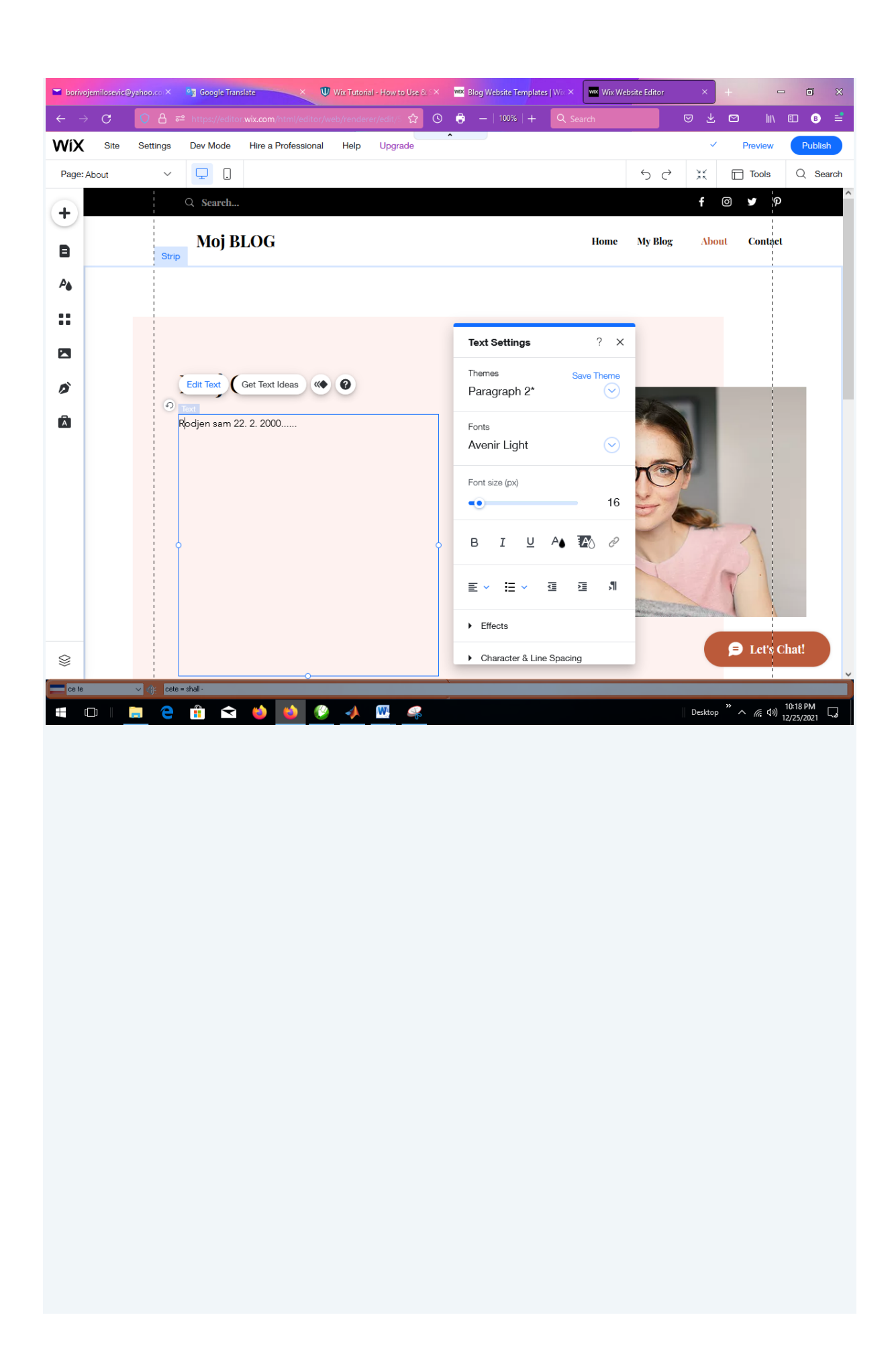

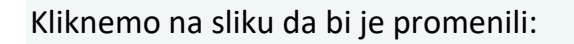

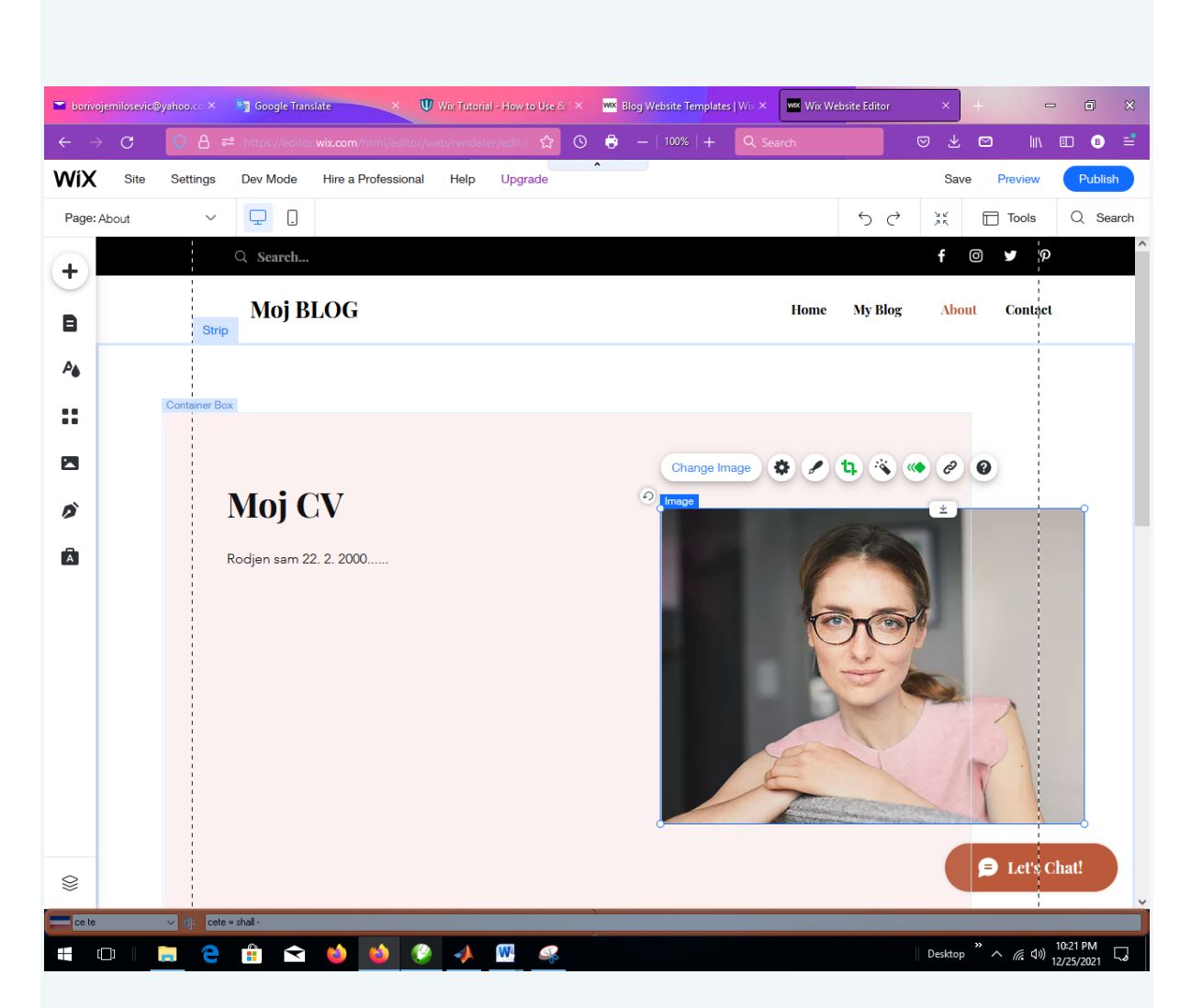

Kliknemo na sliku da bi je promenili opcijom Upload Media:

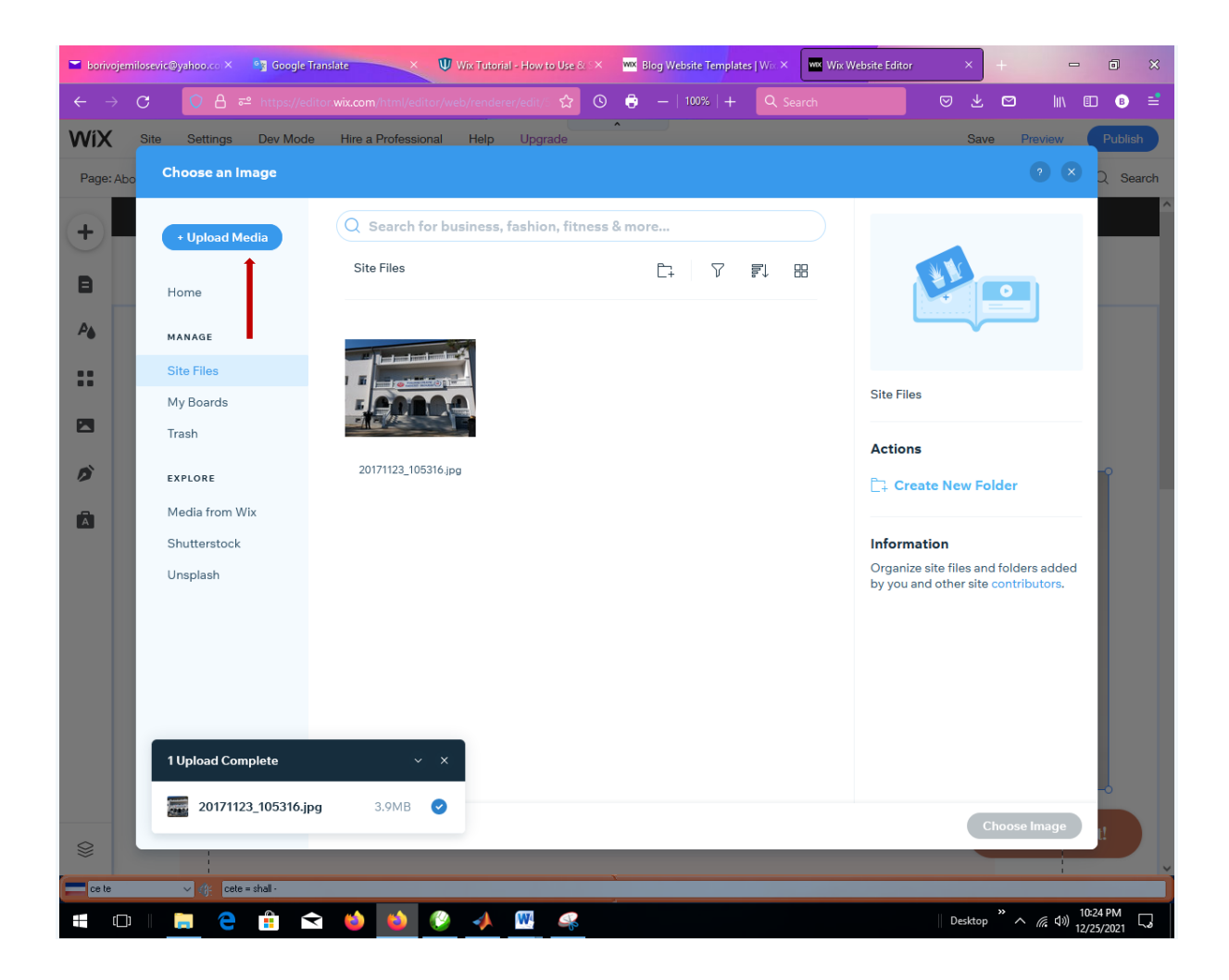

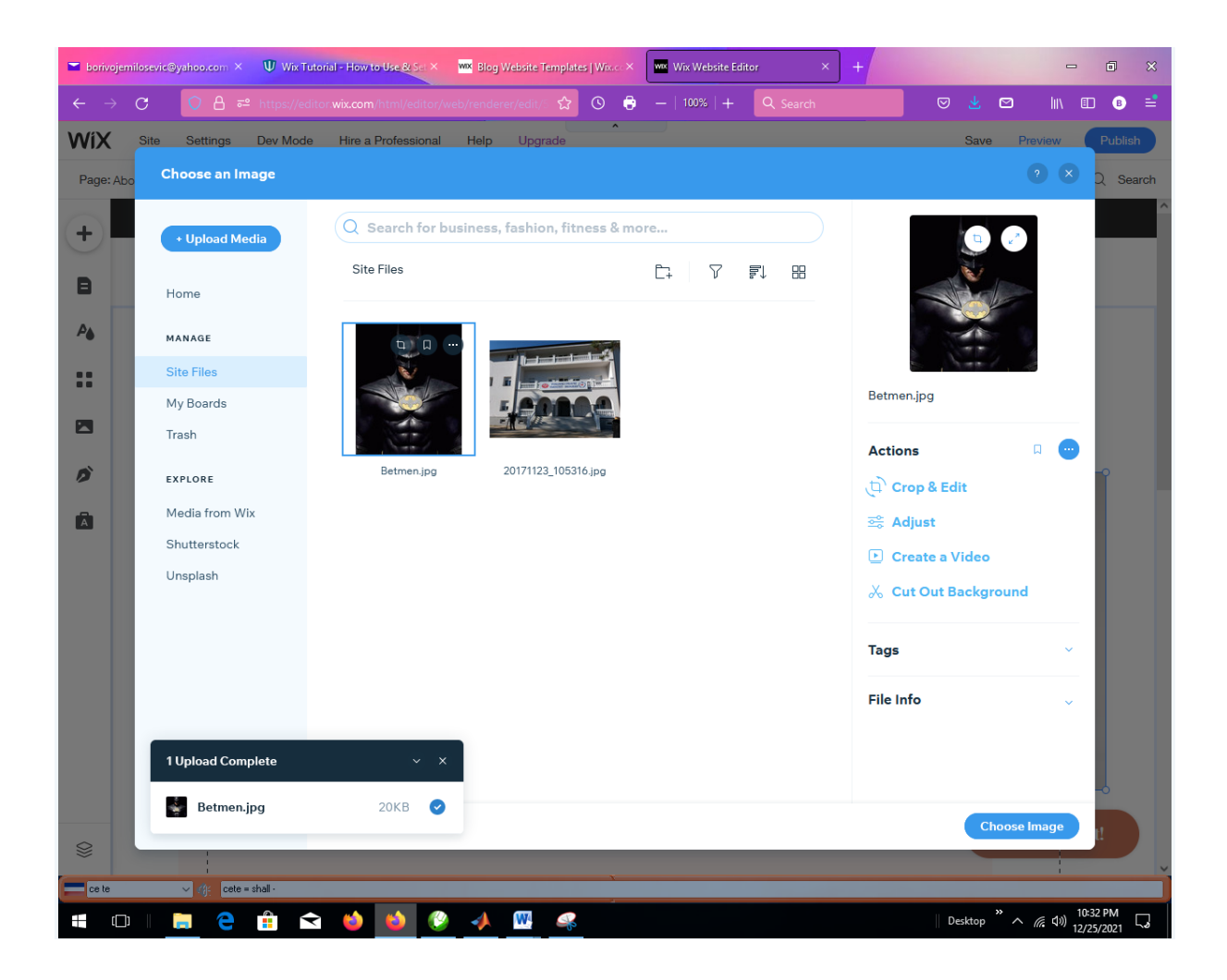

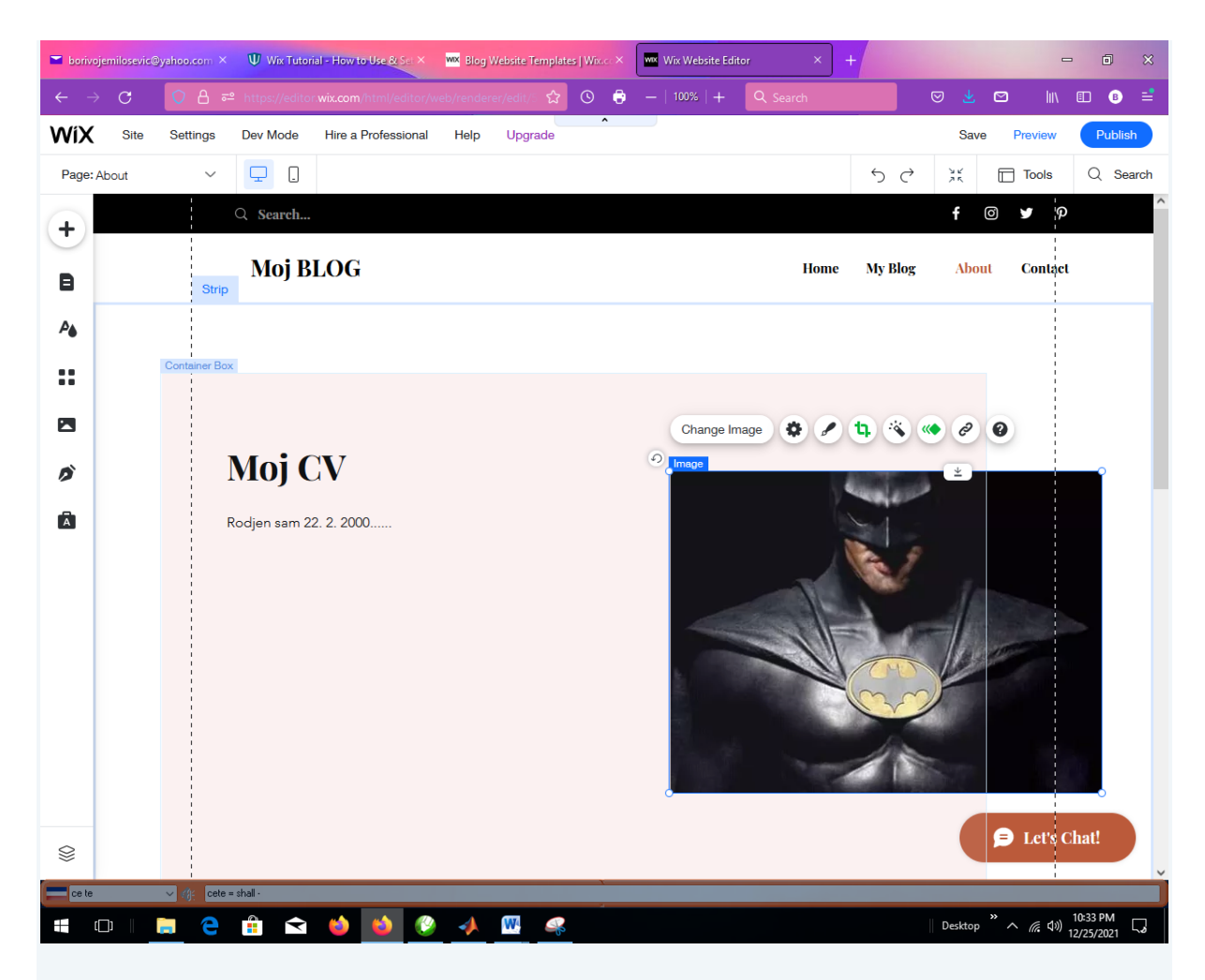

Idemo na opciju Contact gde korisnici mogu postavljati pitanja ( ona ostaje kako je već dizajnirana):

| 🖿 borivo                 | jemilosevic@ | yahoo.com > | K U Wix Tutor                 | rial - How to Use & Set × | wix Blog V | /ebsite Template | s   Wix.co × | wix Wix Web | site Edito | r        | × - | -   |   |         |                           |                      | ٦              | ×        |
|--------------------------|--------------|-------------|-------------------------------|---------------------------|------------|------------------|--------------|-------------|------------|----------|-----|-----|---|---------|---------------------------|----------------------|----------------|----------|
| $\leftarrow \rightarrow$ | C            | 08          | <mark>≂≏</mark> https://edito | or.wix.com/html/editor/w  | eb/rendere | er/edit/5 🏠      | © 🗘          | —   100%    | +          | Q Search |     |     | ୍ | 9 坐     | ⊠                         | II\ 🕮                | B              | <b>=</b> |
| WiX                      | Site         | Settings    | Dev Mode                      | Hire a Professional       | Help       | Upgrade          | ^            |             |            |          |     |     |   | Save    | e Previe                  | w (                  | Publish        |          |
| Page:                    | Home         | ~           |                               |                           |            |                  |              |             |            |          |     | 5   | ♦ | 34      | Tools                     | в (                  | Q Sear         | ch       |
| +                        |              |             |                               |                           |            |                  |              |             |            |          | f   | 0   | У | þ       |                           |                      |                | ^        |
| B                        |              |             |                               |                           |            |                  |              |             |            |          |     |     |   |         | A. Contect                |                      |                |          |
| ₽ <b>6</b>               |              |             |                               |                           |            |                  |              |             |            |          |     |     |   |         | () Contact                |                      |                |          |
|                          |              |             |                               |                           |            |                  | ••••         |             |            |          |     |     |   |         |                           |                      |                |          |
|                          |              |             |                               |                           |            |                  |              |             |            |          |     |     |   |         |                           |                      |                |          |
|                          |              |             |                               | I ot m                    |            |                  | what         | 'a 01       |            | 01110    | mi  | nd  |   |         |                           |                      |                |          |
| Ď                        |              |             |                               | Let II                    | IC KI      |                  | wiiat        | . 5 01      | II Y       | oui      |     | IIU |   |         |                           |                      |                |          |
| Ā                        |              |             | Wix Form                      | 18                        |            |                  |              |             |            |          |     |     |   |         |                           |                      |                |          |
|                          |              |             |                               | First Name                |            |                  | _            | Last Na     | ame        |          |     |     |   |         |                           |                      |                |          |
|                          |              |             |                               | Email *                   |            |                  | _            | Leave       | us a me    | essage   |     |     |   |         |                           |                      |                |          |
|                          |              |             |                               |                           |            |                  | Submi        | t           |            |          |     |     |   |         |                           |                      |                |          |
| 8                        |              |             |                               | Thanks for submitting!    |            |                  |              |             |            |          |     |     |   | 😑 Let   | s Cha                     | t!                   |                |          |
| ce te                    |              | ∼ @; ceta   | e = shall -                   |                           |            |                  | x            |             | _          |          |     |     | _ | _       |                           | 1                    |                | Ť        |
| •                        |              | e e         |                               | 😆 😆 🔮                     | 4          | •                |              |             |            |          |     |     |   | Desktop | <sup>»</sup> ^ <i>(</i> , | 10:3<br>(1))<br>12/2 | 4 PM<br>5/2021 | 3        |

Vratićemo se na Home Page i izabiramo opciju Preview da bi proverili sadržaje glavnog menija i ostale opcije:

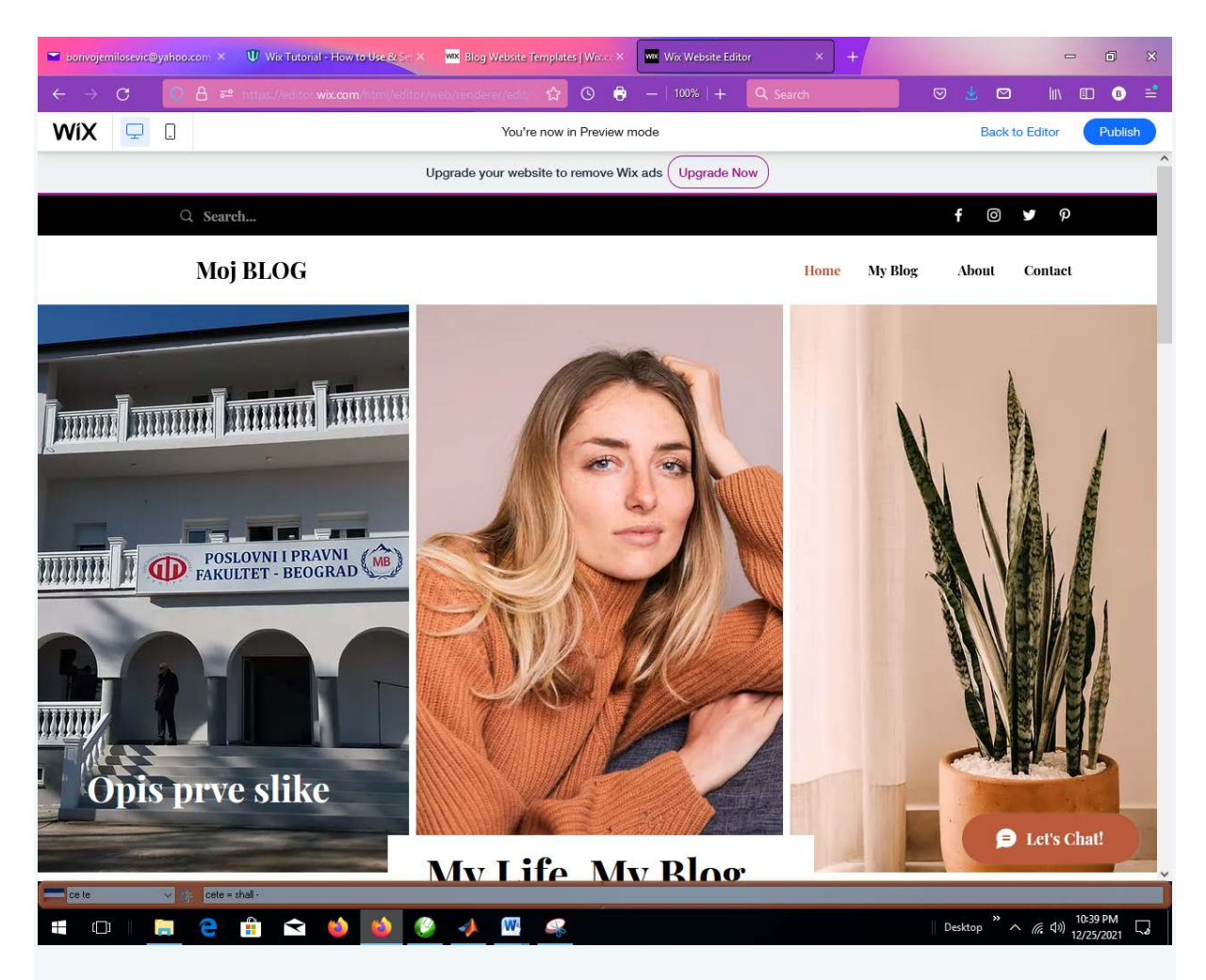

Sada podešavamo opciju za čatovanje i vraćamo se u Back to Editor:

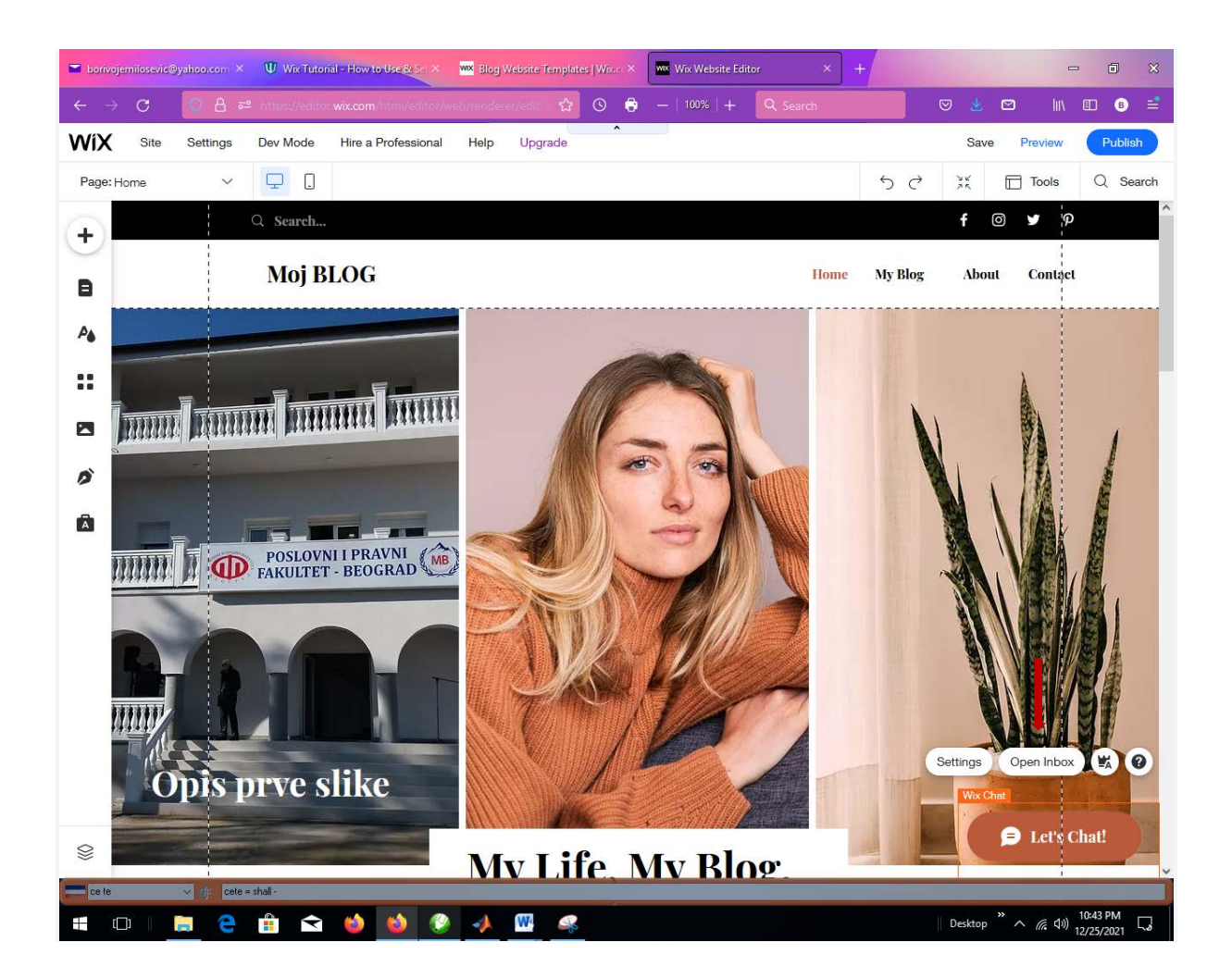

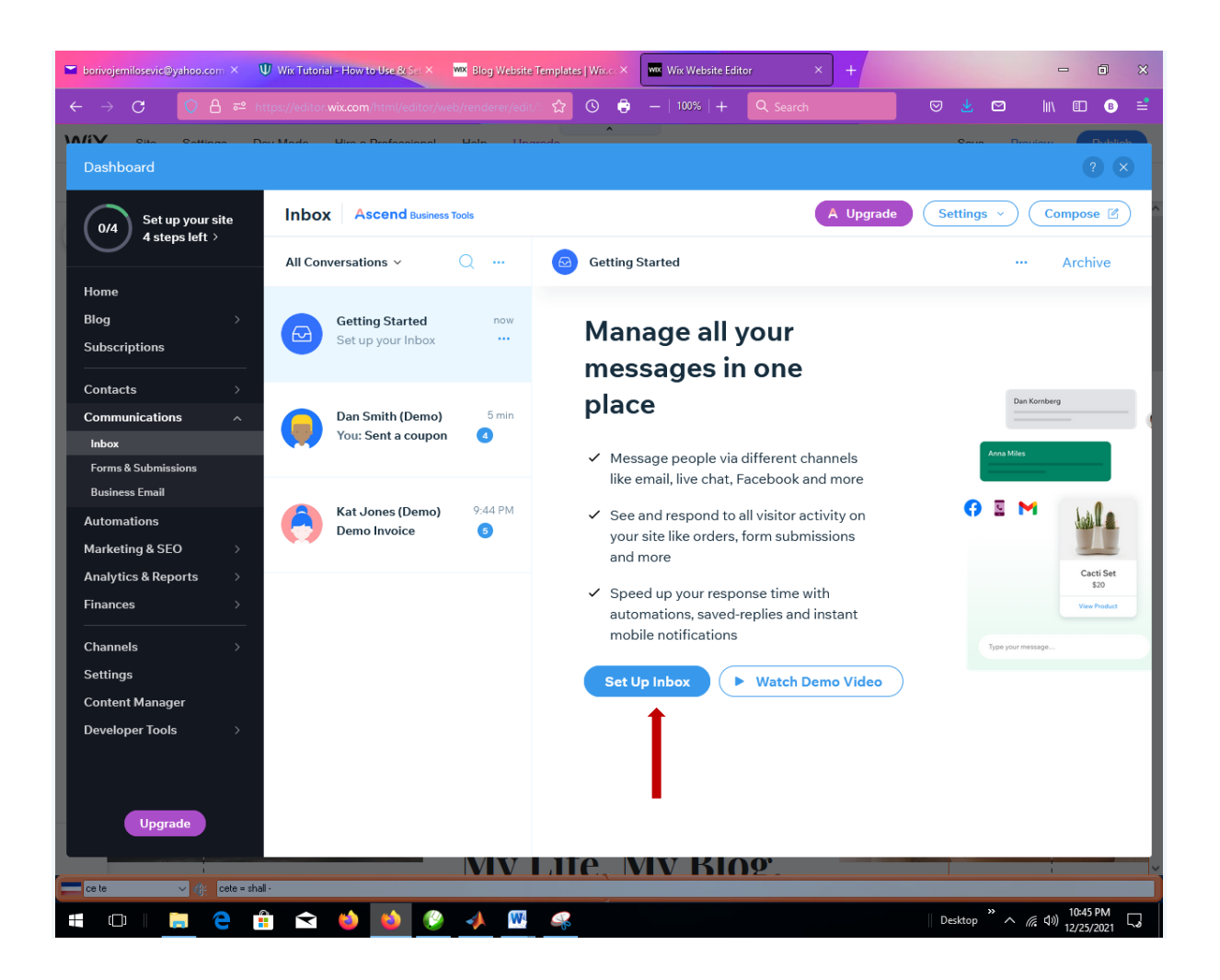

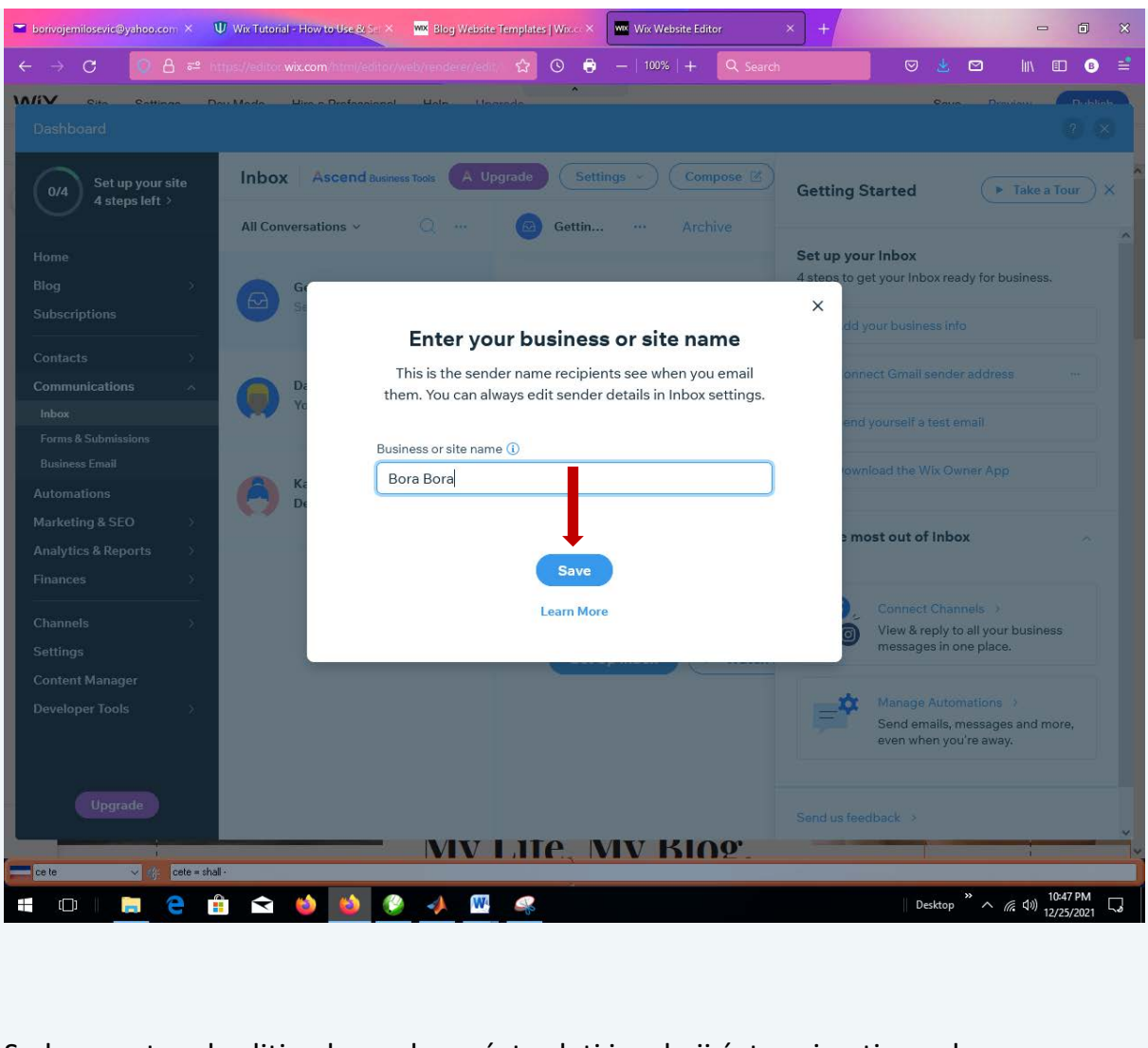

Sada morate odrediti nalog sa koga ćete slati i na koji ćete primati poruke:

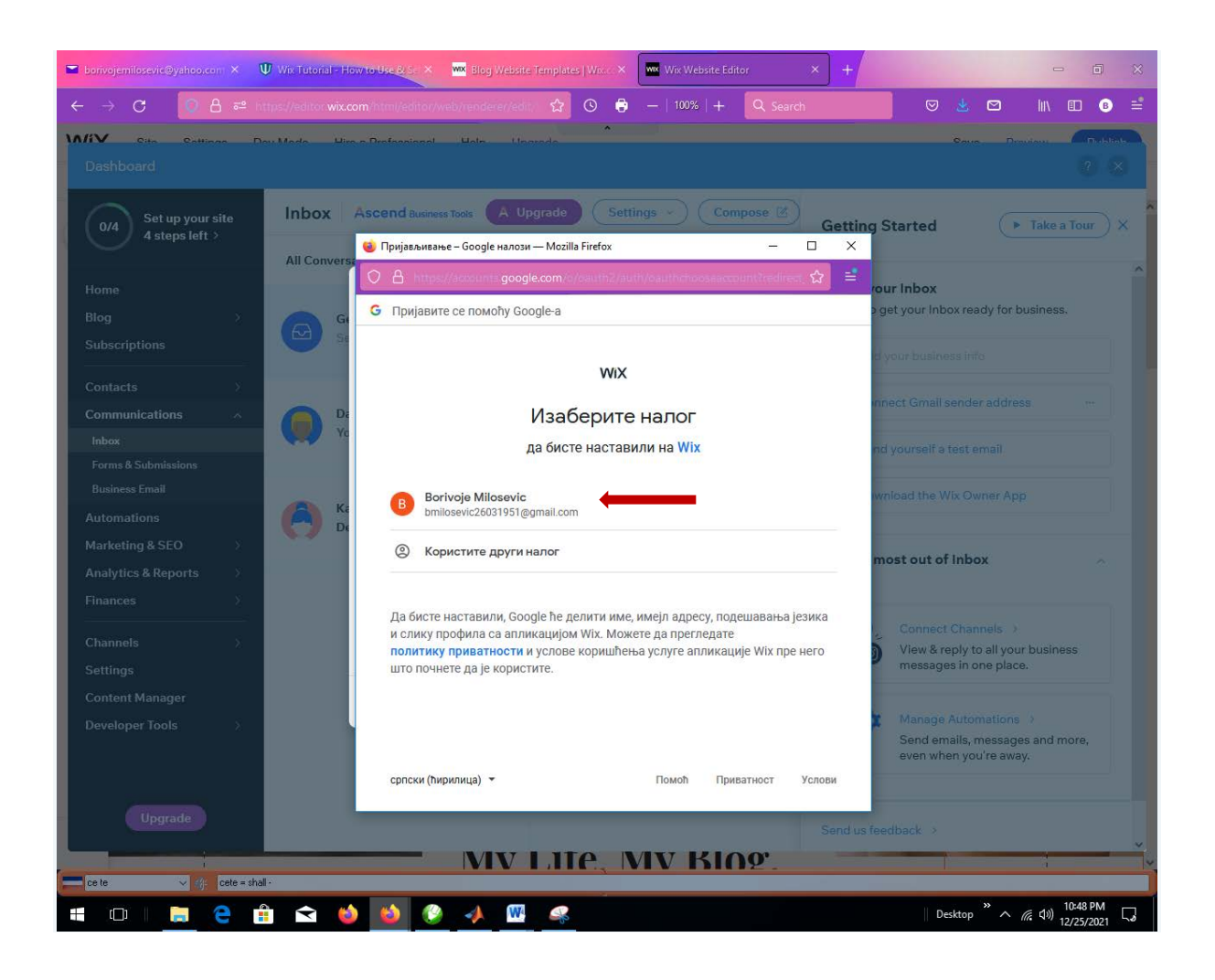

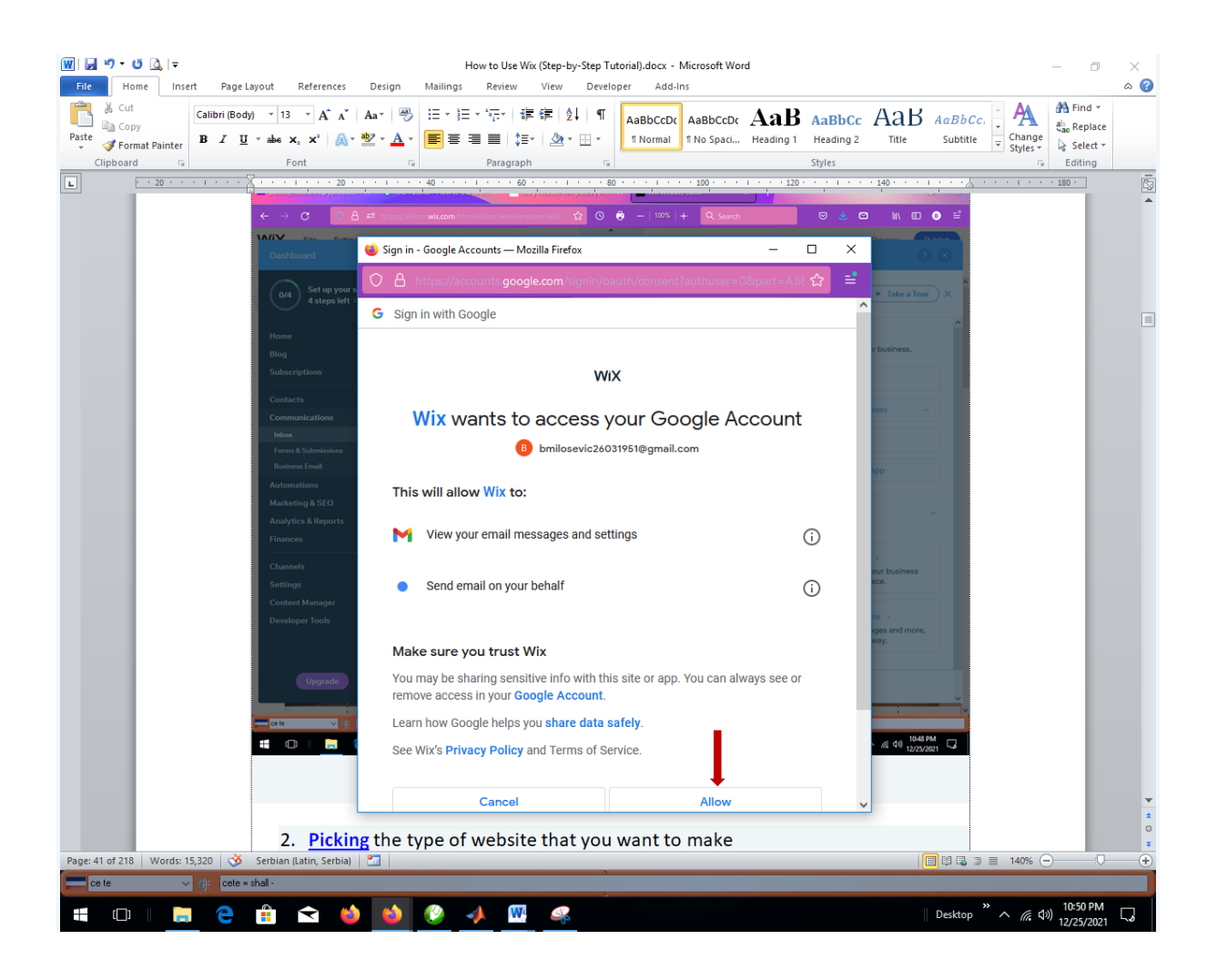

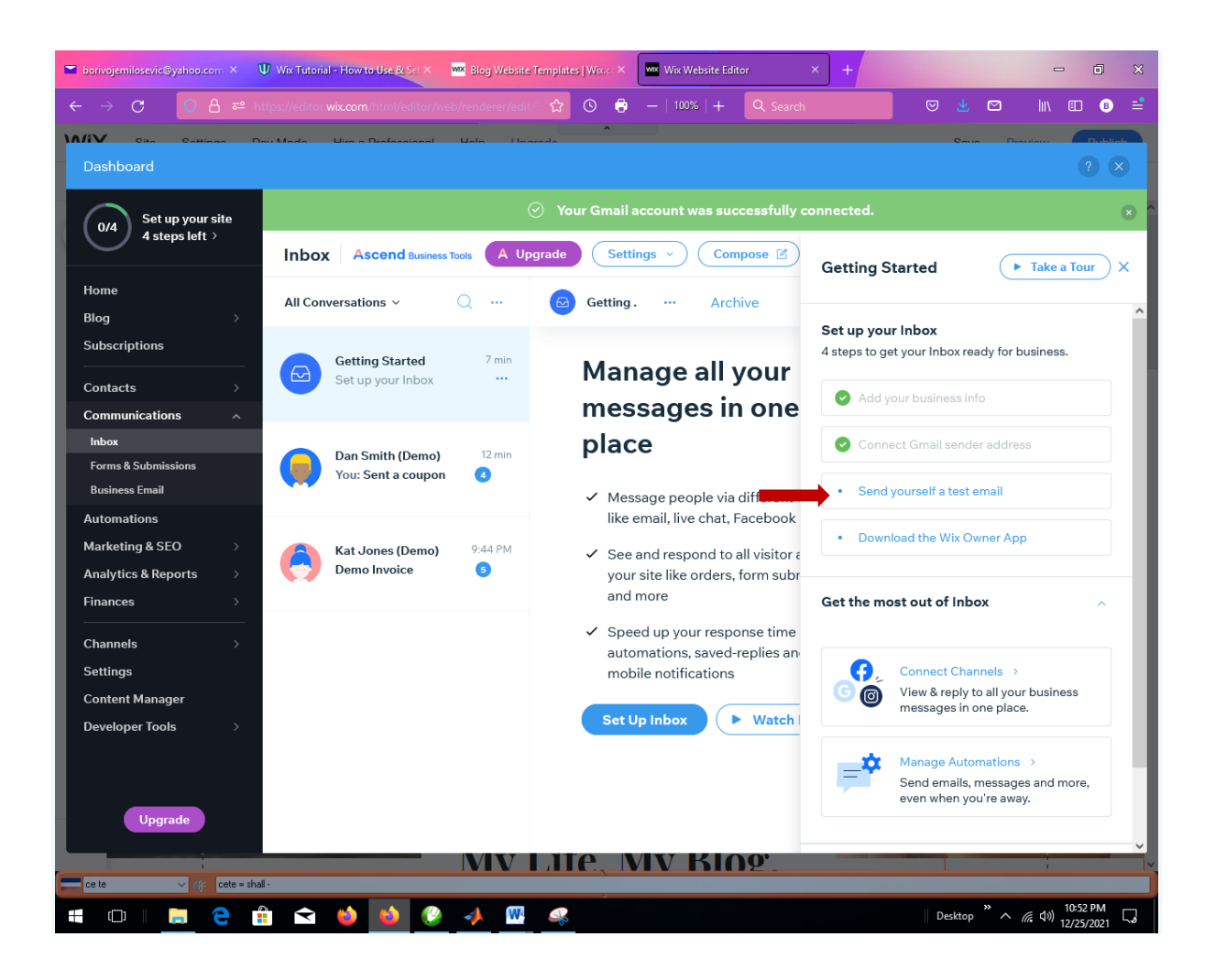

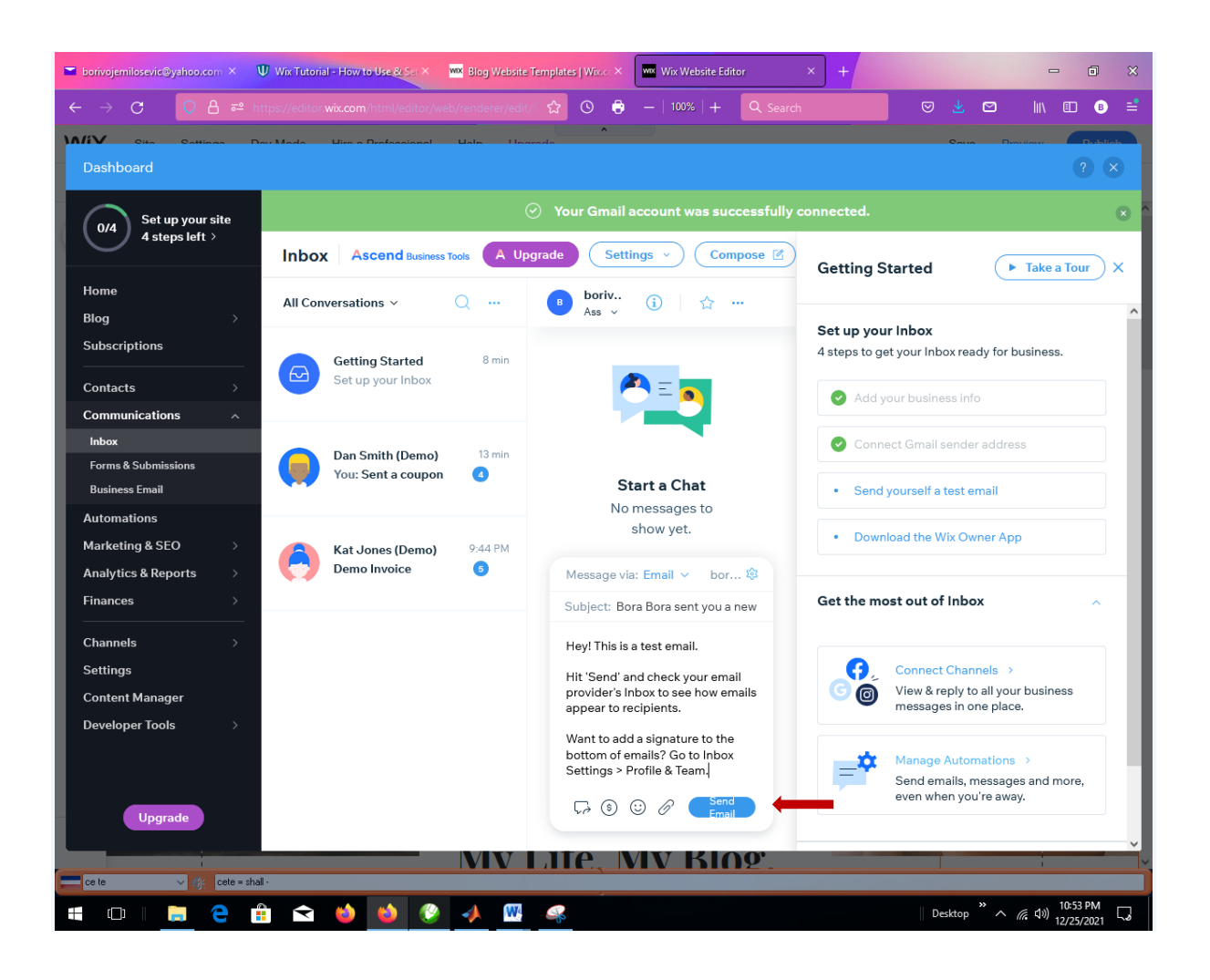

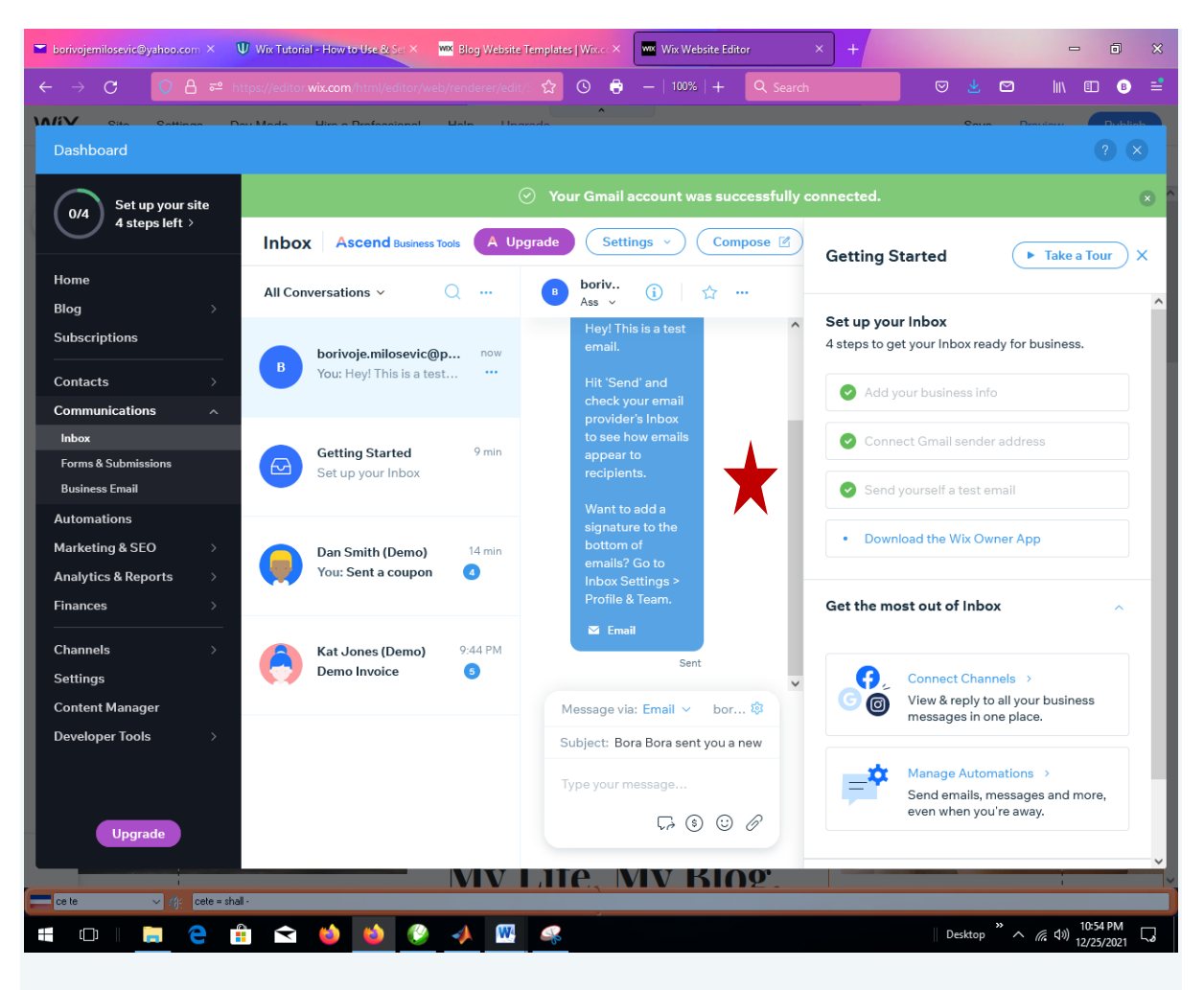

Zatvaramo Dashboard i prelazimo na Home page Preview:

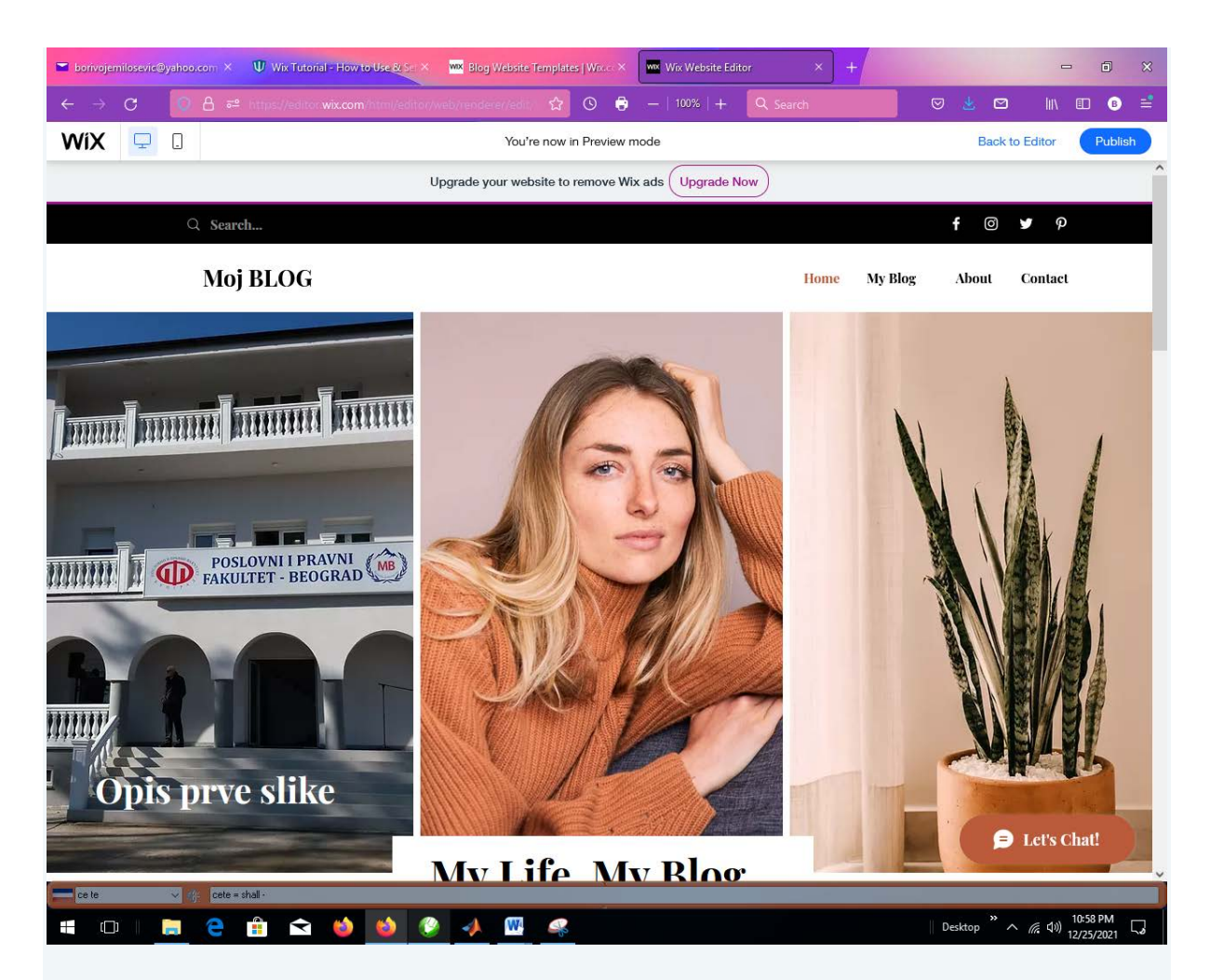

I na kraju možemo da publikujemo naš BLOG preko opcije Publish. Tada dobijamo link našeg bloga i možemo ga pokrenuti sa bilo kog brouzera.